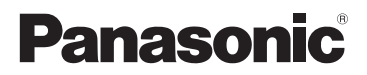

使用说明书 数码相机

# 型号 DMC-LX100

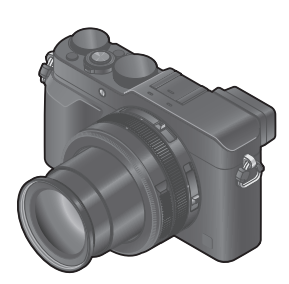

# LUMIX

请于使用前仔细阅读操作使用说明书,并将说明书妥善保管, 以备将来使用。

关于本相机操作的更加详细指南在随机附送光 盘上的"高级功能使用说明书(PDF格式)"中。 请将其安装到计算机上以便阅读。

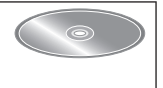

SQT0381 M1014KZ0

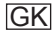

#### 亲爱的顾客:

借此机会我们感谢您购买此款Panasonic数码相机。请仔细阅读 本使用说明书,并妥善保管。

#### 请严格遵守版权法。

 除您自己私人使用外,对预先录制的磁带、光盘或其它出版 或发行的材料进行录制会违反版权法。即使是私人使用,对 某些材料的录制也会受到限制。

安全注意事项

警告:

- 为减少火灾、触电或产品损坏的危险,
- •请勿使本机暴露于雨水、湿气、滴水或溅水中。
- •请仅使用推荐的附件。
- ·请勿卸下盖子。
- •请勿自行修理本机。应请专业的维修人员进行修理。

电源插座应设置在电器附近并应易于触及。

■产品识别标记

| 产品   | 位置 |
|------|----|
| 数码相机 | 底部 |
| 充电器  | 底部 |

#### ■电池充电器须知

注意!

为减少火灾、触电或产品损坏的危险,

请勿将本机安装或放置在书架、内置柜子或其他局促的空间中。确保本机通风良好。

• 连上AC电源线后,电池充电器将处于待机状态。只要电源线 插在电源插座上,主电路总是带电。

■关于电池

#### 注意

- 如果电池更换不正确,可能有爆炸危险。请仅用制造商推荐的类型更换。
- 废弃电池时,请联系您本地相关部门或销售商并询问正确的 废弃方法。
- •请勿加热或暴露在火中。
- •请勿将电池长时间留在受到直射阳光照射、门窗关闭的汽车内。

#### 警告 火灾、爆炸和烧伤危险。请勿分解、加热至60 °C以上或烧弃。

#### ■使用注意事项

- •除了随机附送的或正宗Panasonic USB连接线(DMW-USBC1: 另售)以外,请勿使用任何其他USB连接线。
- •请务必使用正宗的Panasonic AV电缆 (DMW-AVC1:另售)。
- •使用带有HDMI标志的"高速HDMI micro电缆"。不符合HDMI标 准的电缆不能工作。
  - "高速HDMI micro电缆"(D型-A型插头,最长2 m)

保持本机远离电磁设备(例如微波炉、电视机、游戏机等)。

- 如果您在电视机上面或附近使用本机,本机上的图像和/或 声音可能被电磁波辐射干扰。
- 不要在手机附近使用本机,否则噪声可能对图像和/或声音 产生不良影响。
- 扬声器或大马达产生的强大磁场可能造成记录的数据损坏或 图像失真。
- •电磁波辐射可能对本机造成不良影响,干扰图像和/或声音。
- •如果本机受电磁设备的不良影响而停止正常工作,请关闭本机并卸下电池。然后重新插入电池,再将本机打开。

#### 请勿在电波发射器或高压线附近使用本机。

•如果您在电波发射器或高压线附近录制,录制的图像和/或 声音可能会受到不良影响。

# 目录

| ■安全注意事项2                                       | 通过设置快门速度来拍摄                                                                                                    |
|------------------------------------------------|----------------------------------------------------------------------------------------------------|
| 准备                                             | 图像(L快门优先」模式)<br>通过沿墨业图信和                                                                                                    |
| ■使用之前                                          | 快门速度来拍摄图像<br>([手动曝光]模式)<br>查看光圈值和快门速度的<br>效果([预览]模式)<br>注册拍摄中要使用的组合<br>设置(自定义设置)<br>□切换拍摄画面上的显示信息<br>□观看图像                                                                                                    |
| 基本操作                                           | ■ <b>拍摄动态影像</b><br>设置格式、图像大小和                                                                                                    |
| ■ 设置菜单                                         | 拍摄帧速率观看动态影像                                                                                                    |
| <ul> <li>更改指定到控制环的设置21</li> <li>握持相机</li></ul> | <ul> <li>使用图像效果拍摄图像<br/>(滤镜)</li> <li>调整 白平衡</li> <li>设置画质和图像大小</li> <li>更改照片的高宽比</li> <li>设置图像大小</li> <li>设置图像大小</li> <li>设置图像为压缩比([质量])</li> <li>使用自动聚焦拍摄图像</li> <li>近拍图像 (微距拍摄)</li> <li>使用手动聚焦拍摄图像</li> <li>通过锁定聚焦和/或曝光3</li> </ul> |
| 图像(L光圈优先」模式)28                                 | 拍摄图像 【AF / AE锁】                                                                                                    |

| 图像([快门优先]模式)                                                                | .29                             |
|-----------------------------------------------------------------------------|---------------------------------|
| 通过设直光固值和<br>快门速度来拍摄图像                                                       |                                 |
| ([手动曝光] 模式)                                                                 | .30                             |
| 查看光圈值相快[]速度的<br>效果(「预监] 構式)                                                 | २1                              |
| 注册拍摄中要使用的组合                                                                 | .01                             |
| 设置(自定义设置)                                                                   | .32                             |
| 切换拍摄画面上的显示信息                                                                | .33                             |
| 观看图像                                                                        | .34                             |
|                                                                             | .34                             |
| 切态影像                                                                        | _                               |
| 拍摄动态影像                                                                      | .35                             |
| 设置格式、图像大小和                                                                  | 0.0                             |
| 扣摄顺速举                                                                       | .36                             |
| № 目 切 心 彰 隊                                                                 | .37<br>20                       |
| 从4K动态影像创建高分辨                                                                | .00                             |
| 率照片 [4K照片]                                                                  | .38                             |
| 高级拍摄功能                                                                      |                                 |
| 使田图像效里拍摄图像                                                                  |                                 |
| (滤镜)                                                                        | .40                             |
| 调整 白平衡                                                                      | .40                             |
| 设置画质和图像大小                                                                   | .41                             |
| 更改照片的高宽比                                                                    | .41                             |
| 设置图像大小                                                                      | _                               |
|                                                                             | .41                             |
| 设置图像的压缩比([质量])                                                              | .41                             |
| 设置图像的压缩比([质量])<br>使用自动聚焦拍摄图像                                                | .41<br>.42<br>.43               |
| 设置图像的压缩比([质量])<br>使置图像的压缩比([质量])<br>使用自动聚焦拍摄图像<br>近拍图像 (微距拍摄)<br>使用王动聚生掉填图像 | .41<br>.42<br>.43<br>.43        |
| 设置图像的压缩比([质量])<br>使用自动聚焦拍摄图像<br>近拍图像 (微距拍摄)<br>使用手动聚焦拍摄图像<br>过试绌定聚集和/或曝光夹   | .41<br>.42<br>.43<br>.44<br>.44 |

| <ul> <li>■ 用曝光补偿拍摄图像46</li> <li>■ 设置1S0感光度46</li> <li>■ 设置测光模式47</li> <li>■ 设置快门类型47</li> </ul> | )<br>)<br>7<br>7 |
|-------------------------------------------------------------------------------------------------|------------------|
| ■选择驱动模式48                                                                                       | }                |
| 连扣功能4<br>在自动改变曝光的同时                                                                             | )                |
| 拍摄 [自动括弧式曝光]50                                                                                  | )                |
| 在拍摄图像时自动更改<br>高宽比「宽高比包围]5(                                                                      | )                |
| 用自拍定时器拍摄图像51                                                                                    |                  |
| 拍摄全景图像51                                                                                        | 1                |
| ■使用变焦53                                                                                         | }                |
| ■使用闪光灯(随机附送)<br>拍摄图像55<br>安装闪光灯55                                                               | <b>)</b>         |
| 更改闪光模式50                                                                                        | ;                |
| Wi-Fi                                                                                           |                  |
| <ul> <li>₩i-Fi<sup>®</sup>功能和NFC功能57</li> <li>将相机连接到智能手机来<br/>操作相机</li></ul>                    | 3                |
| (迴江1日)双/01                                                                                      | L                |

| 在智能手机上回放相机中的图像                                                                                                    | 62<br>62<br>63<br><b>64</b>                              |
|----------------------------------------------------------------------------------------------------|----------------------------------------------------------|
| 到WEB服务                                                                                                    | 64                                                       |
| ∎通过Wi-Fi功能将图像发送<br>到计算机<br>其他                                                                                     | 65                                                       |
| 在由视机屈莫上观看                                                                                                    | 68                                                       |
|                                                                                                    | 00                                                       |
| **************************************                                                                            |                                                          |
| ■符所拍摄的照方和动念<br>影像保存在计算机上                                                                                          | 69                                                       |
| ■符所拍摄的照片和动态<br>影像保存在计算机上<br>关于随机附送软件                                                                              | <b>69</b><br>69                                          |
| 将所拍摄的照片和动态<br>影像保存在计算机上<br>关于随机附送软件<br>安装随机附送的软件                                                                  | <b>69</b><br>69<br>70                                    |
| 将所拍摄的照片和动态<br>影像保存在计算机上<br>关于随机附送软件<br>安装随机附送的软件<br>复制照片和动态影像                                                     | <b>69</b><br>69<br>70<br>71                              |
| 符所拍摄的照片和动态<br>影像保存在计算机上<br>关于随机附送软件<br>安装随机附送的软件<br>复制照片和动态影像<br>显示屏/取景器显示内容列表                                    | <b>69</b><br>69<br>70<br>71<br><b>72</b>                 |
| 符所拍摄的照片和动态<br>影像保存在计算机上<br>关于随机附送软件<br>安装随机附送的软件<br>复制照片和动态影像<br>显示屏/取景器显示内容列表<br>信息显示                            | 69<br>69<br>70<br>71<br>72<br>77                         |
| 符所拍摄的照片和动态<br>影像保存在计算机上<br>关于随机附送软件<br>安装随机附送的软件<br>复制照片和动态影像<br>显示屏/取景器显示内容列表<br>菜单列表                            | 69<br>69<br>70<br>71<br>72<br>77<br>79                   |
| 符所拍摄的照片和动态<br>影像保存在计算机上<br>关于随机附送软件<br>安装随机附送的软件<br>复制照片和动态影像<br>显示屏/取景器显示内容列表<br>信息显示<br>菜单列表<br>问&答 故障排除        | 69<br>69<br>70<br>71<br>72<br>77<br>79<br>86             |
| 符/所拍摄的照片和动态<br>影像保存在计算机上<br>关于随机附送软件<br>安装随机附送的软件<br>复制照片和动态影像<br>显示屏/取景器显示内容列表<br>信息显示<br>菜单列表<br>问&答 故障排除<br>规格 | 69<br>69<br>70<br>71<br>72<br>77<br>79<br>86<br>89       |
| 符所拍摄的照片和动态<br>影像保存在计算机上<br>关于随机附送软件<br>安装随机附送的软件<br>复制照片和动态影像<br>显示屏/取景器显示内容列表<br>信息显示<br>菜单列表<br>问&答 故障排除<br>规格  | 69<br>69<br>70<br>71<br>72<br>77<br>79<br>86<br>89<br>92 |

#### ■关于文本中的符号

MENU 表示按 [MENU/SET] 按钮可以设置菜单。

WI-FI 表示按 [Wi-Fi] 按钮可进行Wi-Fi设置。

- 🙋 可在 [自定义] 菜单中进行的配置。
- 技巧使用提示和拍摄要点。
- ∅ 该状况下特定功能无法使用。

在本操作说明中, 按如下方式描述菜单项的设置步骤:

#### MENU → 🖸 [拍摄] → [质量] → [-**北**-]

准备

### 使用之前

#### ■关于本相机的使用

- ●不要剧烈震动或撞击本相机,或对本相机施加压力。
- ●本相机不具备防尘、防滴、防水功能。 请避免在灰尘、沙粒或水等较多的环境下使用,以防灰尘、 沙粒或水等的渗入。
- ●切勿使相机接触到杀虫剂或挥发性物质(这能造成表面损 坏或涂漆剥落)。

#### ■关于结雾(当镜头、显示屏或取景器起雾时)

- 在温度或湿度有骤然变化的地方使用本相机时,会发生结 雾现象。结雾会导致镜头、显示屏或取景器脏污、发霉、 相机故障,因此请避免在结雾状态下的使用。
- ●如果发生结雾现象,请关闭相机电源,并放置两个小时后 再使用。相机适应了周围的温度后,起雾会自然消失。

#### ■相机的保管

- ●在清洁相机之前,请卸下电池或从插座拔下电源插头。
- ●请勿用力按压显示屏。
- ●请勿用力按压镜头。
- ●请勿长时间让橡胶或塑料物品接触本相机。
- ●请勿使用挥发油、稀释剂、酒精或厨房洗洁精等溶剂来清 洁相机,否则可能损坏相机外壳或导致漆层剥落。
- ●请勿让相机镜头朝向太阳,因为太阳光线可能会导致相机 发生故障。
- ●切勿将随机附送的电源线或电缆延长使用。
- ●相机访问卡(执行图像写入、读取、删除或格式化等操作) 时,请勿关闭相机或取出电池或卡。
- ●卡中的数据可能会由于电磁波、静电或者相机或卡的损坏 而受损或丢失。我们建议将重要数据存储在计算机等设备 中。
- ●请勿在计算机或其他设备上格式化卡。只能在相机上格式 化卡,以确保正常使用。

## 标准附件

在使用相机之前,请确认随机附送了以下所有附件。部件编号 为2014年9月时点。这些信息可随时更改。

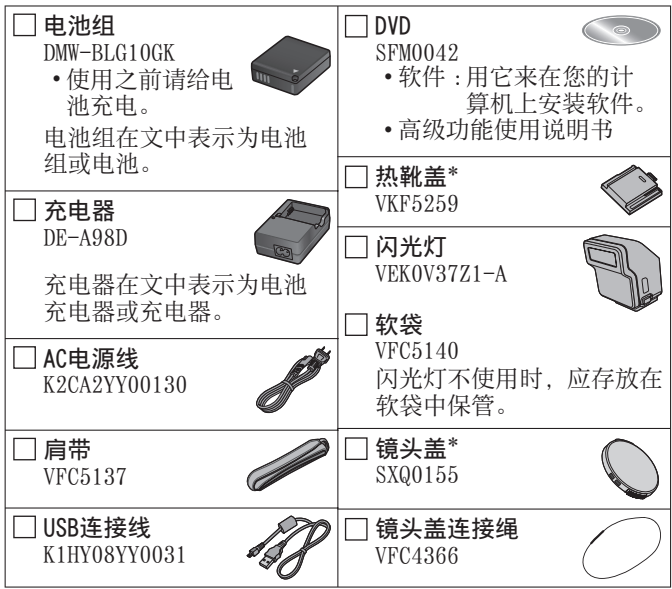

\*购买时已安装在相机上。

- •卡为另售。
- •在本文中, SD记忆卡、SDHC记忆卡和SDXC记忆卡统称为记忆卡。
- •如果您丢失随机附送的附件,请咨询经销处或您附近的维修中心。(您可以另外购买附件。)
- •请正确处理所有包装材料。
- •微小部件,请放置在幼儿触及不到的安全地方。

## 主要部件的名称和功能

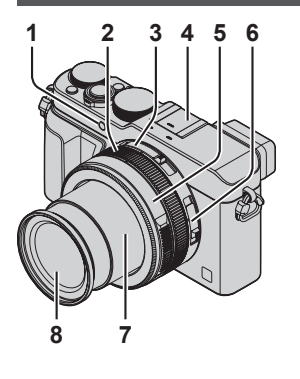

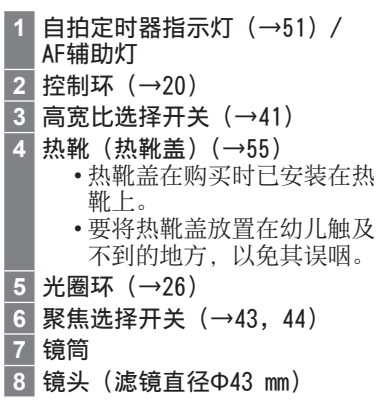

(顶部)

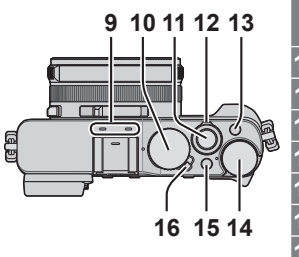

9 立体声麦克风 请小心不要让手指盖住麦克风。否则可能造成录音困难。
10 快门速度转盘(→26)
11 快门钮
12 变焦杆(→53)
13 [FILTER] 按钮(→40)
14 曝光补偿转盘(→46)
15 [iA] 按钮(→24)
16 相机「ON/OFF] 开关

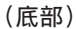

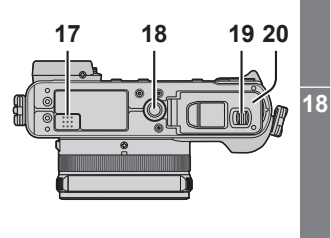

17 扬声器

请小心不要用手指盖住扬声 器,否则可能会导致难以听到 声音。

#### 三脚架安装孔

请勿安装到螺丝长度为5.5 mm 或以上的三脚架,否则可能会 损坏本机。

可能无法正常安装某些类型的 三脚架。

19 释放开关(→14)

20 卡/电池舱盖(→14)

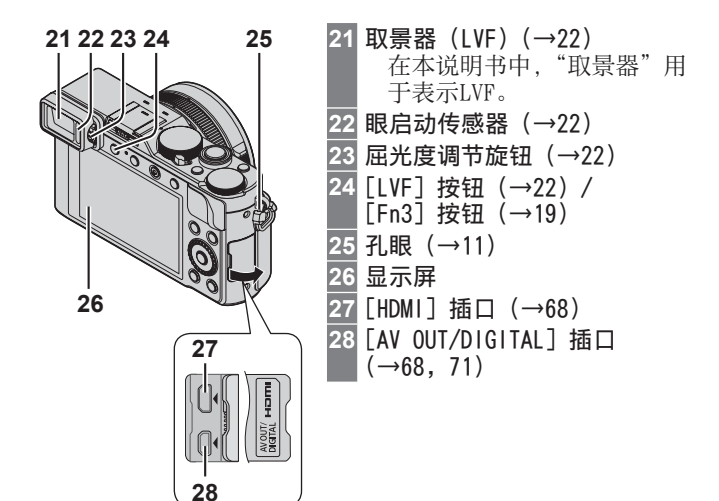

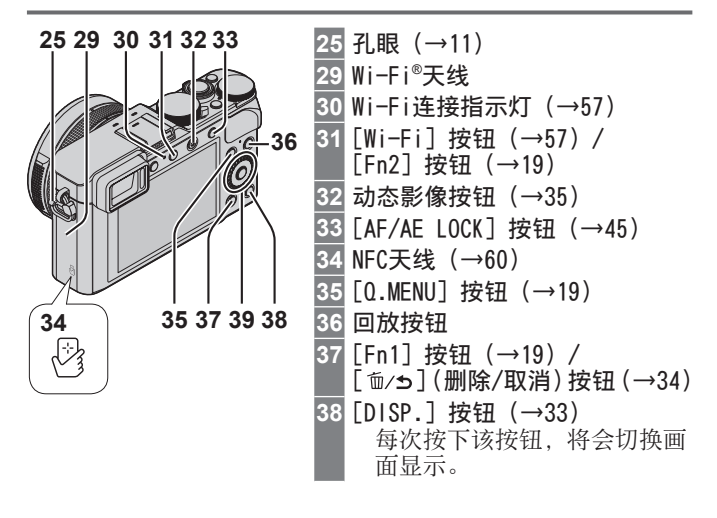

 39 [MENU/SET] 按钮/光标按钮/控制拨盘
 [MENU/SET] 按钮 (→18)
 光标按钮

 [1S0] 按钮 (▲) (→46)
 [WB] (白平衡) 按钮 (►) (→40)
 [□∞] (驱动模式) 按钮 (▼) (→48)
 单拍、连拍、自动括弧式曝光、高宽比 括弧式曝光、自拍定时器、全景拍摄
 [⊡] (AF模式) 按钮 (◄) (→43)

 ●在本说明书中,使用的按钮以▲ ▼ ◀ ►指示。

#### 🕽 禁用按钮和拨盘操作(拍摄时)

如果将[光标按钮锁定]指定给功能按钮,则无法操作 [MENU/SET]按钮、光标按钮和控制拨盘。有关详细说明,请参 阅"高级功能使用说明书(PDF格式)"。

### 准备

#### 安装镜头盖和肩带

不拍摄图像时,请使用镜头盖将镜头盖住以对它进行保护。我 们建议使用镜头盖连接绳将镜头盖系在相机上,以防镜头盖丢 失。另外,我们建议装上肩带以防相机掉落。

1 使用镜头盖连接绳(随机附送)将镜头盖系在相机上

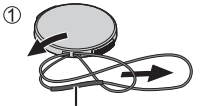

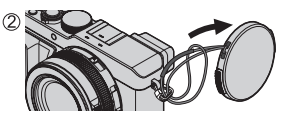

确保连接绳的较粗部分没有悬挂在镜头盖或肩带环的上方。

- 2 安装镜头盖
  - •要装上和取下镜头盖,请按插图中箭头 所指的区域。

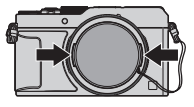

3 安装肩带

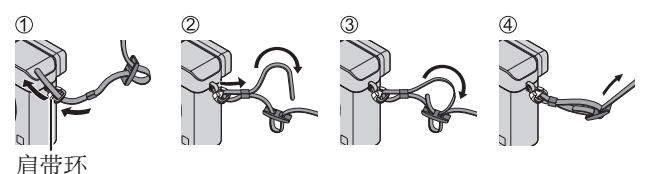

•安装肩带的另一端。

#### 给电池充电

可用于本机的电池为DMW-BLG10GK。 相机出厂时电池未充电。使用之前请给电池充电。

- 使用专用充电器和电池。
- 1 装入电池时请注意电池的插入方向

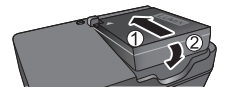

2 将充电器连接到电源插座

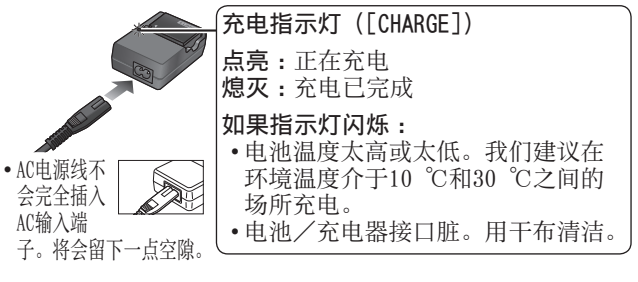

•在室内用充电器给电池充电。

#### 3 完成充电之后,卸下电池

 上面指出的充电时间是电池完全耗尽时所需的充电时间。充 电所需时间根据电池的使用情况而不同。在高温或低温条件 下以及长时间未使用电池时,充电需要较长时间。

#### ■可拍摄的图像数和操作时间指标

拍摄照片(使用显示屏)

| 可拍摄的图像数 | 大约350个图像(大约300个图像) |
|---------|--------------------|
| 拍摄时间    | 大约175分钟(大约150分钟)   |

•括号中提供的是使用闪光灯(随机附送)时的值。

拍摄动态影像(使用显示屏时)

| [录像格式]   | [AVCHD]       | [MP4]         | [MP4]         |
|----------|---------------|---------------|---------------|
| [录制质量]   | [FHD/17M/50i] | [FHD/20M/25p] | [4K/100M/25p] |
| 可拍摄时间    | 大约125分钟       | 大约135分钟       | 大约90分钟        |
| 实际可拍摄时间* | 大约60分钟        | 大约65分钟        | 大约45分钟        |

\*重复开关相机、开始和停止拍摄及使用变焦时实际可拍摄的时间。

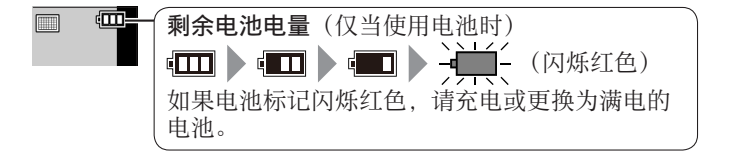

- ●电池是可充电的锂离子电池。如果温度过高或过低,电池的 工作时间将会缩短。
- ●使用电池后,以及为电池充电期间或充电后,电池将会发热。 相机在使用期间也会发热。这不属于故障。
- ●切勿在电源插头的接触区域附近或者电池附近留下任何金属 物件(例如回形针)。
- ●将电池储藏在温度相对稳定的阴凉干燥处。 (推荐温度:15 ℃至25 ℃、推荐湿度:40%RH至60%RH)

●请勿长时间储藏已充满电的电池。如果要长时间储藏电池, 我们建议每年为它充电一次。从相机中取出电池,然后在完 全放电后再次储藏。

### 插入和取出电池/卡(另售)

- •请务必使用Panasonic牌正宗电池 (DMW-BLG10GK)。
- •如果使用其他电池,本公司将不能保证本产品的质量。
- 1 将释放开关滑动到 [OPEN] (开启)处, 打开卡/电池舱盖
- 2(电池) 稳固地插入整个电池直到听到锁定音,之 后确认锁定杆已固定在电池上方。 (卡) 稳固地插入整张卡,直到啮合到位。
- 3 关闭卡/电池舱盖并将释放开关滑动到 [LOCK](锁定)位置

#### ■要取出时

•要取出电池时: 将锁定杆向箭头方向移动。

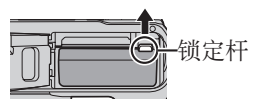

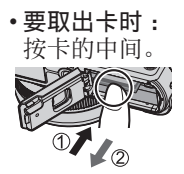

释放开关

锁定杆

请勿触

摸端子

#### ■关于卡

可以使用下列SD规格卡(推荐使用Panasonic品牌的卡)。

| 卡类型     | 容量           |
|---------|--------------|
| SD记忆卡   | 8 MB - 2 GB  |
| SDHC记忆卡 | 4 GB - 32 GB |
| SDXC记忆卡 | 48 GB、64 GB  |

•要将记忆卡放置在幼儿触及不到的地方,以免其误咽。

准备

#### ■关于动态影像拍摄和速度级别

所需卡因动态影像的[录像格式](→36)和[录制质量](→36) 有所不同。使用满足以下SD速度级别或UHS速度级别的卡。关 于SD速度,请确认卡的标签或其他卡的相关资料。

| [录像格式]  | [录制质量]     | 速度级别                | 标签示例      |
|---------|------------|---------------------|-----------|
| [AVCHD] | 所有         | Class 4或            |           |
| [MP4]   | FHD/HD/VGA | 更高级别                | CLASS (4) |
| [MP4]   | 4K         | UHS Class 3<br>速度级别 | 3         |

 最新信息: http://panasonic.jp/support/global/cs/dsc/ (此网站仅有英文。)

#### 格式化卡(初始化)

使用本机拍摄图像时,要先格式化记忆卡。**卡格式化后,原数** 据无法再恢复,因此预先务必备份好必要数据。

1 设置菜单 (→18)

#### MENU → *F* [设置] → [格式化]

•将显示确认画面。如果您选择 [是],将执行操作。

#### 拍摄容量指南(图像/拍摄时间)

■可记录的图像容量(照片)

#### 当高宽比设置为 [4:3] 并且 [质量] 设置为 [ 4:3] 时

| [图像尺寸]    | 16 GB | 64 GB |
|-----------|-------|-------|
| L (12.5M) | 2200  | 8820  |

#### ■可拍摄时长(动态影像)

([h]、[m] 和 [s] 表示"小时"、"分"和"秒"。)

•可拍摄时长为卡拍满后,所有已拍动态影像的总时间。

当 [录像格式] 设置为 [AVCHD] 时

| [录制质量]        | 16 GB    | 64 GB    |
|---------------|----------|----------|
| [FHD/28M/50p] | 1h15m00s | 5h00m00s |
| [FHD/17M/50i] | 2h00m00s | 8h15m00s |

#### 当 [录像格式] 设置为 [MP4] 时

| [录制质量]        | 16 GB    | 64 GB    |
|---------------|----------|----------|
| [4K/100M/25p] | 20m00s   | 1h20m00s |
| [FHD/28M/50p] | 1h15m00s | 5h00m00s |

- ●如果环境温度高,或连续拍摄动态影像,则将显示 [<u>▲</u>], 并且拍摄可能会中途停止,以保护相机。
- ●[AVCHD] 动态影像: 连续拍摄时间超过29分59秒后,将停止拍摄。 ●文件大小设置为 [FHD]、[HD] 或 [VGA] 的 [MP4] 动态影像: 连续拍摄时间超过29分59秒或累计文件大小超过4 GB,将 停止拍摄。 • 由于 [FHD] 拍摄格式下文件较大 用此采用 [FHD] 格
  - •由于 [FHD] 拍摄格式下文件较大,因此采用 [FHD] 格式拍摄,拍摄时间不到29分59秒即会停止拍摄。

●文件大小设置为 [4K] 的 [MP4] 动态影像: 连续拍摄时间超过15分钟将停止拍摄。(即使文件大小超过 4 GB,也可继续拍摄,不过动态影像会分割成多个不同文 件来记录和回放。)

●画面上会显示最长可持续拍摄时间。

#### 设置时钟

相机出厂时未设置时钟。

- 1 打开相机
- 2 按 [MENU/SET]
- 3 按 → 选择项目(年、月、日、时、分), 然后按 ▲ ▼ 设置
  - •要取消→按[☜/ы]按钮。
  - 要设置时间显示顺序或显示格式
    - •选择[格式]并按[MENU/SET]按钮, 显示显示顺序与时间显示格式设置画面。
- 4 按 [MENU/SET]
  - •将显示确认画面。按 [MENU/SET]。
- 5 显示 [请设置本国区域] 时,按 [MENU/SET]
- 6 按 → 设置您的所在区域,然后按 [MENU/SET]

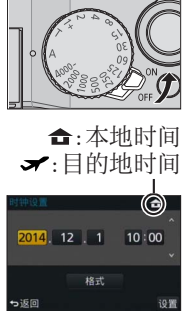

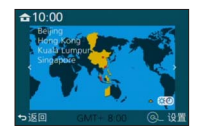

### 设置菜单

例:要将[拍摄]菜单中的[质量]设置从[♣]更改为[♣] **1**按[MENU/SET]打开菜单

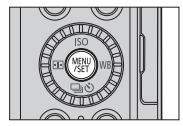

| ● [拍摄]<br>(→79)          | 可进行图像大小和闪光灯设置。                                               |
|--------------------------|--------------------------------------------------------------|
| ₩ [动态影像]<br>(→81)        | 您可以选择拍摄格式、画质和其他设置。                                           |
| <b>۶с</b> [自定义]<br>(→81) | 本机的画面显示和按钮操作等具体操作,<br>可根据您的偏好进行设置。另外,可以<br>注册保存修改后的设置。       |
| ✔ [设置]<br>(→84)          | 可以进行相应设置,例如更改时钟设置<br>和哔音音量,以更方便使用相机。您还<br>可以进行与Wi-Fi功能相关的设置。 |
| ▶ [回放]<br>(→85)          | 可以为所拍摄的图像指定图像保护、裁<br>剪、打印设置以及其他设置。                           |

- 2 按▲ ▼选择菜单项,然后按 [MENU/SET]
  - •也可以旋转控制拨盘来选择菜单项。
- 3 按▲ ▼选择设置,然后按 [MENU/SET]
  - •也可以通过旋转控制拨盘选择项目。

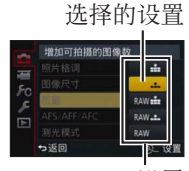

设置

4 重复按 [ 逾/ ∋ ] 按钮,直至重新显示拍摄或回放画面

•拍摄中,也可以半按快门钮退出菜单画面。

#### ■切换菜单类型

例:从[拍摄]菜单切换到[设置]菜单

1 按◀

#### 2 按▲ ▼选择菜单切换图标 [ ⊁ ]

•也可以通过旋转控制拨盘选择项目。

- 3 按 [MENU/SET]
  - •选择菜单项并进行设置。

●显示的菜单类型和项目会因模式的不同而有所不同。

●设置方法会因菜单项目的不同而有所不同。

#### 即刻调用频繁使用的菜单(快捷菜单)

您可以方便地调用一些菜单项并进行设置。

- 显示的菜单项和设置项会因拍摄中的拍摄模式和设置而有所不同。
- 1 按 [0.MENU] 按钮显示快捷菜单
- 2 旋转控制拨盘选择菜单项,然后按▼或▲
  - •也可以按◀▶选择菜单项。
- 3 旋转控制拨盘选择设置
  - •也可以使用◀▶选择设置。
- 4 按 [0.MENU] 按钮关闭快捷菜单

将频繁使用的功能指定给按钮(功能按钮)

您可将频繁使用的功能指定给特定按钮。

1 设置菜单

MENU → fc [自定义] → [Fn按钮设置]

2 按▲ ▼选择要为其指定功能的功能按钮, 然后按 [MENU/SET]

3 按▲ ▼选择想要指定的功能, 然后按 [MENU/SET]

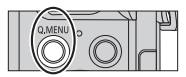

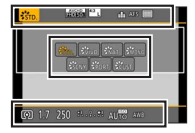

## 使用控制环改变设置

您可以使用控制环来更改本机的设置。 控制环可设置的项目根据拍摄模式的不同而 异。

以下是预先指定的设置。

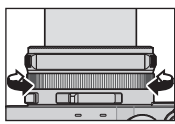

| 拍摄模式 |            | 设置                      |
|------|------------|-------------------------|
| (A   | [智能自动] 模式  | <b>Q</b> 步进变焦 (→54)     |
| Ρ    | [程序 AE] 模式 | <b>Q</b> 步进变焦 (→54)     |
| А    | [光圈优先] 模式  | <b>Q</b> 步进变焦 (→54)     |
| S    | [快门优先] 模式  | SS+快门速度调整* (→29、30)     |
| Μ    | [手动曝光] 模式  | <b>SS+</b> 快门速度调整*(→30) |

- \* 您可以使用控制环更改以下设置值,这些设置无法通过快门 速度转盘实现。
  - ・超过1/4000秒的高快门速度(电子快门(→47))
  - •低于1秒的低快门速度(机械快门(→47))
  - •以1/3 EV步进设置快门速度
- ●在拍摄全景图像时,控制环被指定为用于选择图像效果(滤镜)。(→52)
- ●当设置为手动聚焦时,会将聚焦调整指定给控制环。(→44)

#### 更改指定到控制环的设置

更改指定到控制环的设置。

1 设置菜单

#### MENU → **fc** [自定义] → [控制环]

#### 2 使用▲ ▼选择设置, 然后按 [MENU/SET]

- •[DEFLT][标准]
- •<u>Q</u> [步进变焦] (→54)
- •[白平衡](→40)
- •Q [变焦] (→53)
- •圆[感光度](→46)
- @ [滤镜选择] (→40)

•[OFF] [未设置]

●要恢复默认设置,请选择 [标准]。
 ●如果您不使用控制环,请选择 [0FF]([未设置])。
 ●指定的功能设置将应用到所有拍摄模式。
 在某些拍摄模式或拍摄设置组合(全景图像拍摄、滤镜设置等)下,指定给控制环的功能可能不起作用。
 ●设置手动聚焦后,控制环将只可用于调整焦距。使用 [控制环]时将无法使用所指定的设置。(→44)

## 握持相机

•为避免相机抖动,请用双手握住相机,手臂 AF辅助灯 靠近身体,并在双腿之间稍微保持一定的距 麦 离。

麦克风

肩带

- •不要接触镜头。
- •录制动态影像时,不要阻塞麦克风。
- •使用AF辅助灯或闪光灯拍摄图像时,切勿将 其挡住。不要近距离直视这些灯。
- •确保按下快门钮时相机不移动。

●建议您使用随机附送的肩带以防相机掉落。

## 通过取景器拍摄图像

■在显示屏与取景器之间切换

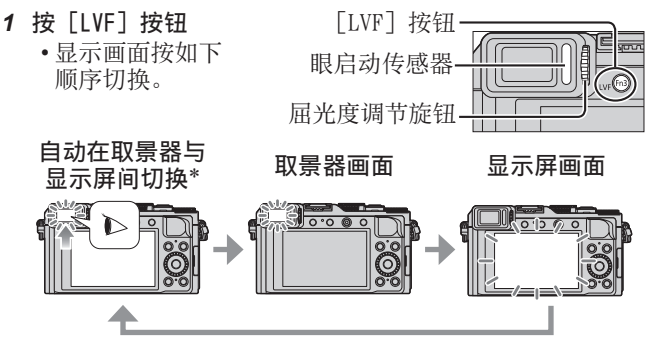

\*要在取景器和显示屏间自动切换,将您的眼睛或某个物体 靠近取景器,眼启动传感器会自动将显示切换到取景器。

#### ■关于屈光度调节

旋转屈光度调节旋钮以进行调节,直到能够清楚地看到取景器中显示的字符。

## 拍摄图像

- ・按[□○)]按钮(▼),将驱动模式设置为[□]([单张])。
   1 洗择拍摄模式
  - •每次按下[iA]按钮,拍摄模式将会在成与P/A/S/M之间切换。

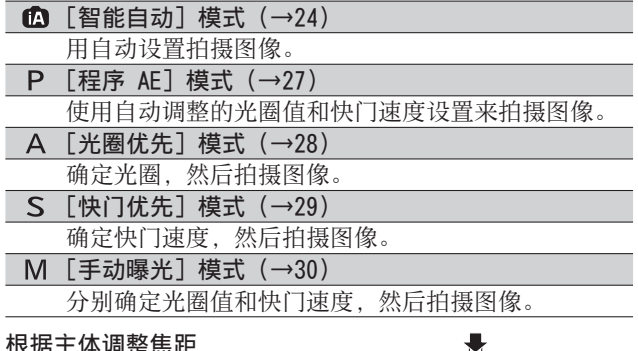

 会显示光圈值和快门速度。(如果光 圈值和快门速度显示为红色并闪烁, 若不使用闪光灯,则会曝光不当。)

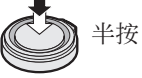

AF区域 (对正聚焦时:绿色) **-聚焦标志** (对正聚焦时:点亮聚 (余水正时:闪烁)

·光圈值 ·快门速度

3 拍摄图像

2

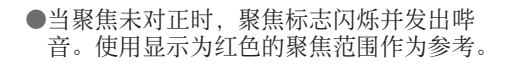

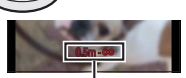

完全按下

聚焦范围

## 使用自动设置拍摄图像 [智能自动] 模式

#### 拍摄模式:🖾 🖻 🗛 S 🕅

建议想要对准即拍的人士使用此模式,因为相机会根据主体和 拍摄环境自动优化设置。

相机会优化设置,并自动开启以下功能。

- 自动场景检测 / 背光补偿 / [人脸/眼睛探测] / 自动白平衡/智能ISO感光度控制/ [数码红眼纠正] / [i.ZO0M] / [智能分辨率] / [稳定器] / [智能动态范围] / [慢速快门降噪] / [快速AF] / [AF 辅助灯]
- 1 按 [iA] 按钮

相机将切换到 [智能自动] 模式。

- •再次按[iA]按钮,拍摄模式将切换到 使用光圈环和快门速度转盘设置的模式。
- 2 将相机指向主体
  - 相机识别出最适宜的场景后,该场景图标会 变蓝并持续2秒,然后变为正常的红色指示。
  - 按◀并半按快门钮, 会开启AF跟踪功能。 (→43)

■自动场景检测

#### 拍摄图像时

| i 🌮 | [i-肖像] | i 🏊 | [i-风景]           | <b>;史</b> [i-微距] | i* <b>≞</b> | [i-夜间肖像]*1 |
|-----|--------|-----|------------------|------------------|-------------|------------|
| ين  | [i-夜景] | i   | [i−手持夜<br>景拍摄]*² | itoq [i-食物]      | i⊈,         | [i-宝宝]*3   |
| ÷E3 | [i-日落] | Ø   | 当场景不符            | 合上述任何一种          | 恦情          | 形时         |

\*1 当使用闪光灯(随机附送 / 另售)时。

\*2 当 [智能手持夜景拍摄] 设为 [0N] 时。(→25)

\*3 当识别出3岁以下的孩子(已在相机的个人识别功能中进行了注册)时。

#### 当拍摄动态影像时

| i 🗭 | [i-肖像] | ¡▲ [i-风景] | ¡✿ [i-低照度] | <b>⊮</b> [i-微距] |
|-----|--------|-----------|------------|-----------------|
| Ø   | 当场景不符  | 守合上述任何一   | 种情形时       |                 |

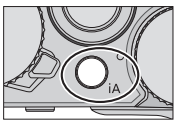

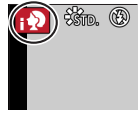

#### ■闪光灯

当闪光灯(随机附送 / 另售)的[ON/OFF]开关设为[OFF]时,闪光灯设置为[③](强制闪光关)。当[ON/OFF]开关设为[ON]时,闪光灯设置为[I&A](自动)。 当闪光灯开启时,相机会根据主体类型和环境亮度自动设置 [I&A]、[I&A](自动/灯眼减轻)、[I&A]或[I&A]。

#### ■可使用的菜单

您仅可以设置以下菜单。

| 菜单     | 项目                                                                                                    |
|--------|----------------------------------------------------------------------------------------------------|
| [拍摄]   | [图像尺寸] / [质量] / [AFS / AFF / AFC] /<br>[连拍速率] / [自拍定时器] /<br>[智能手持夜景拍摄] / [智能HDR] /<br>[定时拍摄] / [定格动画] / [个人识别] |
| [动态影像] | [录像格式] / [录制质量] /<br>[AFS / AFF / AFC]                                                                          |
| [自定义]  | [静音模式]/ [坐标线] / [剩余显示]                                                                                          |
| [设置]   | 可设置所有菜单项。                                                                                                    |

#### 手持相机拍摄图像([智能手持夜景拍摄])

如果握住本机时自动检测到夜景,[智能手持夜景拍摄]可通过 合并连拍的图像来拍摄较少手震和噪点的照片,且无需使用三 脚架。

MENU → ▲ [拍摄] → [智能手持夜景拍摄] → [ON] / [OFF] ●闪光灯固定为 [③] (强制闪光关) 设置。

#### 将多个图像合并成一张具有丰富层次感的照片([智能HDR])

当背景与主体之间的对比度较强等情况下,[智能HDR]会使用 不同的曝光值来拍摄多张照片,然后将其合并成一张具有丰富 层次感的照片。

必要时可开启[智能HDR]功能。开启该功能后,画面上会显示 [HDR]。

MENU → 🗖 [拍摄] → [智能HDR] → [ON] / [OFF]

## 设置光圈值和快门速度后拍摄图像

#### 拍摄模式: 🗅 Р 🗛 S 🕅

您可以设置光圈环和快门速度转盘来设定曝光。 使用[拍摄]菜单更改设置和设置您自己的拍摄环境。 拍摄图像时还可以使用图像效果。(→40)

#### 1 旋转光圈环和快门速度转盘设置所需的拍摄模式

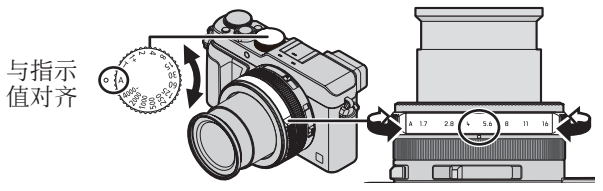

将光圈环设置到某一档并 听到卡塔声。

| 拍摄模式                      | 光圈环        | 快门速度转盘     |
|---------------------------|------------|------------|
| <b>P</b> [程序 AE] 模式 (→27) | [A] (AUTO) | [A] (AUTO) |
| A[光圈优先]模式(→28)            | 您的首选设置     | [A] (AUTO) |
| <b>S</b> [快门优先]模式(→29)    | [A] (AUTO) | 您的首选设置     |
| M[手动曝光]模式(→30)            | 您的首选设置     | 您的首选设置     |

•在[光圈优先]模式、[快门优先]模式和[手动曝光]模式下,所设光圈值和快门速度的曝光效果不会体现在拍摄画面上。要查看拍摄画面的曝光效果,请使用[预览]模式。(→31)
 画面亮度可能与实际拍摄图像的亮度有所差异。请使用回放画面查看图像亮度。
 在拍摄动态影像时,相机实际使用的快门速度可能比设定的要快。

#### 自动设置光圈值和快门速度后拍摄图像([程序 AE] 模式)

使用相机根据主体的亮度自动设置的光圈值和快门速度来拍摄 图像。

- 1 旋转光圈环选择 [A] (自动)
- 2 旋转快门速度转盘选择 [A](自动) 已设置为「程序 AE]模式,并且拍摄模式图标变为「P]。
- 3 半按快门钮
  - •如果光圈值和快门速度显示为红色并闪 烁,说明曝光设置不当。

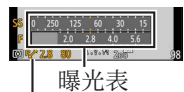

[℃] 程序偏移指示

- 4 当数字值以黄色显示时(大约10秒),旋转控制拨盘,以利 用程序偏移改变该数值
  - 要取消程序偏移,可关闭相机,也可旋转控制拨盘,直至 程序偏移指示消失。
  - ·要获得正确曝光,转动曝光补偿转盘调整补偿值。(→46)

#### ☎ 允许/禁止显示曝光表

MENU → fc [自定义] → [曝光计] → [ON] / [OFF]

- ●将该功能设置为[0N]后,程序偏移、光圈设置和快门速度 操作中会显示曝光表。
- ●在红色指示的范围内无法实现适当的曝光。
- ●如果未显示曝光表,请按 [DISP.] 按钮切换显示屏的显示画 面。
- ●如果在约4秒内未执行操作,曝光表将会关闭。

#### 通过设置光圈值来拍摄图像([光圈优先]模式)

当光圈值增大时,聚焦的深度范围将扩大,图像可清晰呈现从 相机正前方到背景的景物。当光圈值减小时,聚焦的深度范围 将缩小,背景会变模糊。

- 1 旋转快门速度转盘选择 [A] (自动)
- 2 旋转光圈环以选择光圈值

已设置为[光圈优先]模式,并且拍摄模 式图标变为[A]。

 要获得正确曝光,转动曝光补偿转盘调 整补偿值。(→46)

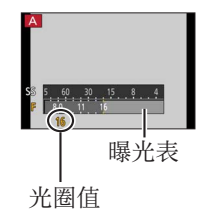

| 可设置的<br>光圈值* | 快门速度设置(秒)                                          |  |  |
|--------------|----------------------------------------------------|--|--|
| F1.7 - F16   | 60 - 1/4000(使用机械快门的情况下)<br>1 - 1/16000(使用电子快门的情况下) |  |  |
| *由于变焦位置      | 青带来的限制,您可能无法选择某些光圈值。                               |  |  |

#### 通过设置快门速度来拍摄图像([快门优先]模式)

当您增大快门速度时,可以在拍摄主体时减轻手震。当您减小快门速度时,将显示主体的动作。

- 1 旋转光圈环选择 [A] (自动)
- 2 旋转快门速度转盘选择快门速度 已设置为[快门优先]模式,并且拍摄模 式图标变为[S]。
  - 要获得正确曝光,转动曝光补偿转盘调 整补偿值。(→46)

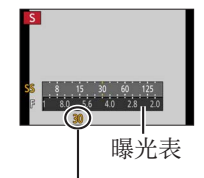

快门速度

| 可设置的快门速度*(秒)                                         | 光圈值设置      |
|------------------------------------------------------|------------|
| 60 - 1/4000 (使用机械快门的情况下)<br>1 - 1/16000 (使用电子快门的情况下) | F1.7 - F16 |

\*将快门速度设置为快门速度转盘上未提供的值(→29)

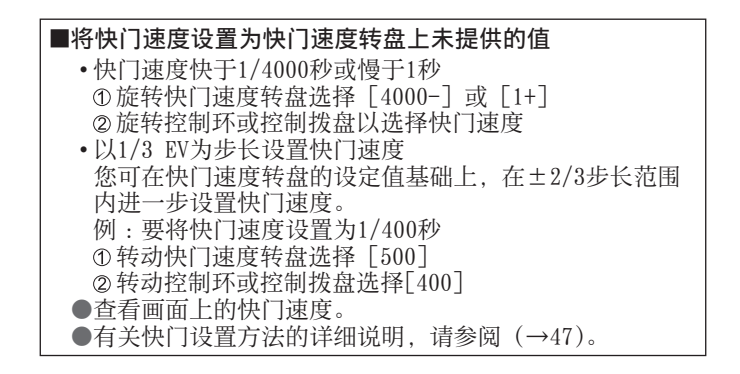

#### 通过设置光圈值和快门速度来拍摄图像([手动曝光]模式)

通过手动设置光圈值和快门速度来确定曝光。 屏幕下方会显示手动曝光辅助以指示曝光。

1 旋转光圈环以选择光圈值

曝光表

2 旋转快门速度转盘选择快门速度 已设置为[手动曝光]模式,并且拍摄模 式图标变为[M]。

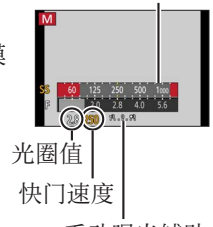

手动曝光辅助

| 可设置的<br>光圈值* <sup>1</sup> | 可设置的快门速度*2(秒)                                                 |
|---------------------------|---------------------------------------------------------------|
| F1.7 - F16                | T门(时间),<br>60 - 1/4000(使用机械快门的情况下)<br>1 - 1/16000(使用电子快门的情况下) |
| *1由于变焦位                   | 置带来的限制,您可能无法选择某些光圈值。                                          |

\*<sup>2</sup> 根据光圈值,您可能无法选择某些快门速度。 将快门速度设置为快门速度转盘上未提供的值(→29)

#### 关于T门(时间)

将快门速度设置为T门(时间)时,完全按下快门钮后,快门会 打开。(最长拍摄时间约120秒)

再次按快门钮,快门关闭。如果希望在一段时间内快门始终处 于打开状态,可使用该功能,例如拍摄烟火或夜景。

- •采用电子快门时无法使用本功能。
- 仅在 [手动曝光] 模式下可使用本功能。

 ●如要将快门速度设置为T门(时间)来拍摄图像,我们建 议采用三脚架,或将智能手机作为遥控快门释放装置, 进行遥控拍摄(→61),以防拍摄时手震。
 ●将快门速度设置为T门(时间)拍摄照片,照片的噪点可 能会增加。如果想要抑制噪点,我们建议您将[拍摄] 菜单中的「慢速快门降噪]设置为「0N]后进行拍摄。

查看光圈值和快门速度的效果([预览]模式) 拍摄模式: 🖸 🖻 🗛 🕏 M 1 将「预览」指定给功能按钮(→19) •下面的步骤举例说明如何将「预览]指定给「Fn1]按钮。 2 按 [Fn1] 按钮切换确认画面 •每次按「Fn1]按钮,都会切换显示画面。 标准拍摄画面 🔶 光圈值效果 🔶 快门速度效果

#### 注册拍摄中要使用的组合设置(自定义设置)

#### 拍摄模式: 🗅 Р 🗛 S 🕅

最多可注册三个偏好的菜单设置组合。

#### ■注册自定义设置

- ① 对[拍摄]、[动态影像] 和[自定义] 等菜单,设置偏好 的菜单设置
- 2设置菜单

#### MENU → **Fc** [自定义] → [自定义设置存储]

③使用▲ ▼选择要注册的自定义设置(C1-C3),然后按[MENU/SET] •将显示确认画面。如果您选择[是],将执行操作。

#### ■使用自定义设置

①设置菜单

#### MENU → $F_{C}$ [自定义] → [使用自定义设置功能]

- ②使用▲ ▼选择自定义设置
- ③按 [MENU/SET]
  - •设置将切换为您选作自定义设置的那些 设置。

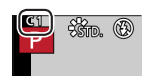

### 🚺 使用功能按钮调用自定义设置

将功能按钮设置为 [使用自定义设置功能] 后,按功能按钮即 可迅速切换到您偏好的设置。

- ①使用[自定义]菜单中的[Fn按钮设置]将[使用自定义设置功能]指定给所需的功能按钮(→19)
- ②按被指定了[使用自定义设置功能]功能的功能按钮。 使用◀▶选择自定义设置,然后按[MENU/SET]

## 切换拍摄画面上的显示信息

#### 1 按 [DISP.] 按钮切换显示

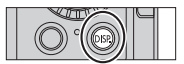

• 您可通过[自定义]菜单中的[监视器显示类型]和[LVF 显示类型]为显示屏和取景器的显示画面选择[□□](显 示屏样式显示布局)或[□](实时取景器样式显示布局)。

■[□]]显示屏样式显示布局(显示屏显示样式示例)

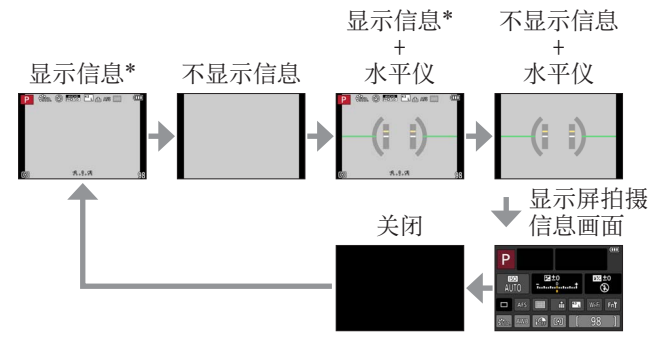

- \*当[自定义]菜单中的[直方图]设置为[0N]时,画面中显 示直方图。
- ●如在大约1分钟或更长时间内没有任何操作, 画面上的一些信息会不显示。要再次显示相应信息, 请按 [DISP.] 按钮。

观看图像

1 按回放按钮

2 按◀▶或旋转控制拨盘选择要显示的图像

#### ■结束回放

再次按回放按钮或按动态影像按钮。 也可以半按快门钮来结束回放。

- ■放大并观看"回放变焦"
  - ●每次朝T侧拨动变焦杆时,放大率会按四级依次递增: 以2倍、4倍、8倍和16倍四个阶段变化。
- ■查看一列图像"多张播放"

●向W侧转动变焦杆可按以下顺序切换显示方法: 1张画面(全屏)→12张画面→30张画面→日历画面。 (转动变焦杆到T侧可恢复。)

#### 🜔 将图像发送到WEB服务

如果在显示某一单张图像时按▼,即可迅速将该图像发送到WEB 服务。(→64)

## 删除图像

删除的图像不能复原。

- 1 按 [ 1/5] 按钮删除显示的图像
- 2 使用▲选择 [删除单张], 然后按 [MENU/SET]
  - •将显示确认画面。选择[是],然后按 [MENU/SET]。

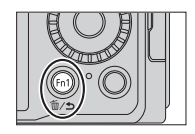

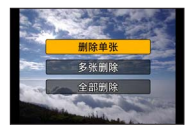

## 拍摄动态影像

您可以拍摄符合AVCHD标准的全高清影像,还可以拍摄MP4格式 的动态影像。还可以录制MP4格式的4K动态影像。(→38) 以立体声记录声音。

可以手动设置光圈值和快门速度来拍摄动态影像。(→26) 在[智能自动]模式下,相机会自动设置光圈值和快门速度, 并识别最佳场景来拍摄动态影像。(→24)

#### 1 按动态影像按钮开始录制

- •按下动态影像按钮之后请立即松开。
- 拍摄动态影像时,拍摄状态指示灯 (红色)将闪烁。
- •拍摄动态影像时,不要挡住麦克风。
- •在拍摄动态影像时,您也可以使用变焦。
- 在某些情况下,可能会记录变焦杆或控制环的工作音。
- •如果完全按下快门钮,可以在拍摄动态 影像时拍摄照片。

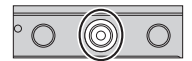

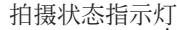

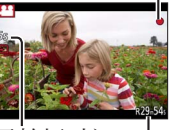

已拍摄时间

剩余拍摄时间 (约)

#### 2 再按一次动态影像按钮结束拍摄

●如果在按下动态影像按钮之前使用延伸光学变焦,这些设置 将被清除,并且可拍摄区域将明显改变。 动态影像

设置格式、图像大小和拍摄帧速率

拍摄模式:🖾 Р 🗛 S 🕅

1 设置菜单

#### MENU → 🖀 [动态影像] → [录像格式]

#### 2 使用▲ ▼选择项目, 然后按 [MENU/SET]

| [AVCHD] | 这是适合于在高清晰电视机上回放的数据格式。      |
|---------|----------------------------|
| [MP4]   | 此数据格式适合在计算机和其他此类设备上回放动态影像。 |

#### 3 使用▲ ▼选择 [录制质量], 然后按 [MENU/SET]

#### 4 使用▲ ▼选择项目, 然后按 [MENU/SET]

•执行操作后退出菜单。

#### 当选择 [AVCHD] 时

| 项目              | 图像大小               | 拍摄帧速率   | 比特率(约)  |
|-----------------|--------------------|---------|---------|
| [FHD/28M/50p]*1 | $1920 \times 1080$ | 50p     | 28 Mbps |
| [FHD/17M/50i]   | $1920 \times 1080$ | 50 i    | 17 Mbps |
| [FHD/24M/25p]   | $1920 \times 1080$ | 50 i *2 | 24 Mbps |
| [FHD/24M/24p]   | $1920 \times 1080$ | 24p     | 24 Mbps |

\*1 AVCHD Progressive \*2 传感器输出为25 fps

#### 选择 [MP4] 时

| 项目            | 图像大小               | 拍摄帧速率 | 比特率(约)   |
|---------------|--------------------|-------|----------|
| [4K/100M/25p] | $3840 \times 2160$ | 25p   | 100 Mbps |
| [4K/100M/24p] | $3840 \times 2160$ | 24p   | 100 Mbps |
| [FHD/28M/50p] | $1920 \times 1080$ | 50p   | 28 Mbps  |
| [FHD/20M/25p] | $1920 \times 1080$ | 25p   | 20 Mbps  |
| [HD/10M/25p]  | $1280 \times 720$  | 25p   | 10 Mbps  |
| [VGA/4M/25p]  | $640 \times 480$   | 25p   | 4 Mbps   |
# 观看动态影像

本机可播放AVCHD和MP4格式的动态影像。

- 1 在回放模式下选择一张有动态影像图标的图像([端]),然 后按▲开始回放
  - •开始回放后, 画面上会显示已回放的时间。
  - •采用 [AVCHD] 格式拍摄的动态影像,将不会显示某些信息。

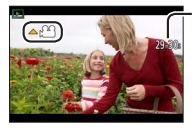

动态影像录制时间 例:29分钟30秒:[29m30s]

在动态影像回放过程中的操作

▲:暂停/播放

▼:停止

◀:快倒(2倍速度)/单帧倒放\*(影像暂停)

▶:快进(2倍速度)/单帧前进(影像暂停)

控制拨盘(逆时针旋转):降低音量

控制拨盘(顺时针旋转):提升音量

[MENU/SET]:从动态影像截取照片(影像暂停)

\*以[AVCHD]格式拍摄的动态影像约每隔0.5秒逐帧回倒。

动态影像

拍摄4K动态影像

### 拍摄模式: 🖾 Р 🗛 S 🕅

可以将 [录制质量] 设置为 [4K] 来拍摄高分辨率的4K动态影像。

- •要拍摄4K动态影像,请使用UHS速度级别3卡。(→15)
- •拍摄4K动态影像时,拍摄视角要窄于其他尺寸的动态影像。

#### ■拍摄4K动态影像

- ①选择拍摄模式 (→23)
- ②将[动态影像]菜单中的[录像格式]设置为[MP4](→36)
- ③在[动态影像]菜单中将[录制质量]设置为[4K/100M/25p]
- 或 [4K/100M/24p] (→36)
- ④按动态影像按钮开始录制
- ⑤再按一次动态影像按钮将结束拍摄

### 从4K动态影像创建高分辨率照片 [4K照片]

可从设置[4K照片]后录制的4K动态影像创建约8百万像素分辨率的照片。可以创建照片来捕获瞬间影像,类似于高速连拍。此设置在[智能自动]模式下不可用。

#### 拍摄4K动态影像

1 设置菜单

MENU → rames [动态影像] → [4K照片]

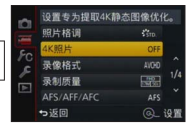

#### 2 按▲ ▼选择 [ON] 并按 [MENU/SET] 将显示确认画面。选择 [是], 然后按 「MENU/SET]。

- 适合从4K动态影像中抓取照片的动态影像模式被选取,并 且可使用照片画质拍摄动态影像。
- •从4K动态影像中抓取照片时,相机会优先为照片聚焦,因此拍摄动态影像期间可能会有明显的焦距变化。

相机会自动执行以下设置项。

| 菜单     | 项目            |
|--------|---------------|
| [录像格式] | [MP4]         |
| [录制质量] | [4K/100M/25p] |

#### 3 按 [ ⑩/ɔ ] 按钮显示拍摄画面

- 4 旋转光圈环和快门速度转盘来设置拍摄模式
  - 建议设置[快门优先]模式,并将快门速度设置为1/1000 秒或更高速度,以尽量减少主体模糊的情况。要拍摄快速 移动的主体,请将快门速度设置为1/2000秒或更快速度。
- 5 操作高宽比选择开关来设置动态影像的高宽比
  - 从4K动态影像中抓取的照片的高宽比与拍摄 该动态影像时的一致。

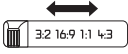

- 6 按动态影像按钮开始录制
  - •拍摄4K动态影像时,拍摄视角要窄于其他尺寸的动态影像。

# 🚺 设置标记

- ●拍摄时按 [Fn2] 按钮可在动态影像中添加标记。
- ●当从动态影像中抓取照片时,可快速移到想要抓取为照片的标记位置。
- ●在一个动态影像中可添加最多40个标记。

#### 7 再按一次动态影像按钮结束拍摄

•动态影像拍摄也可通过按快门钮来开始或结束。

#### 从动态影像创建照片

1 在相机上回放动态影像时,播放到希望截 取为照片的画面时,按▲暂停播放,使该画 面显示在屏幕上

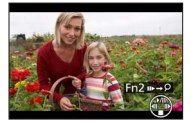

- •可以按◀▶来执行单帧前进/回倒操作。
- ·按[Fn2]按钮然后按<>,可快速移到拍摄动态影像期间 设置的标记位置。(在动态影像回放过程中也可进行同样的 操作。)
   如果再次按[Fn2]按钮,可按<>进行单帧快进/快倒的

操作。

- 2 按 [MENU/SET]
  - •将显示确认画面。选择 [是], 然后按 [MENU/SET]。

# 使用图像效果拍摄图像 (滤镜)

# 拍摄模式: 🗅 Р 🗛 S 🕅

您可以从不同的效果中选择自定义设置,然后在屏幕上确认这 些效果并拍摄图像。

- 1 按 [FILTER] 按钮
- 2 按▲ ▼或旋转控制拨盘选择图像效果(滤镜)
- 3 按 [MENU/SET]

●闪光灯设置为 [❸] (强制闪光关)。

# 切换选择画面的显示以应用图像效果(滤镜)

- 1 按 [DISP.] 按钮切换画面
  - •每次按 [DISP.] 按钮,将会改变选择图像效果的画面。
  - •将屏幕切换到指示画面时,会显示有关图像效果的描述。

# 调整 白平衡

# 拍摄模式: 🗅 Р 🗛 S 🕅

在晴天,白炽灯下或者其他会使白色偏红或偏蓝的环境下,此设 置项可根据光源调整白色,使其尽量接近人眼看到的效果。

**1** 按 [WB] 按钮 (▶)

2 转动控制拨盘选择白平衡,然后按 [MENU/SET] [AWB] / [☆] / [▲] / [▲]\*1/ [☆]\*2/ [四]\*3/ [愚] [愚] [愚] [愚]\*4/ [烟]\*5

\*1 调整为阴影下的颜色。

- \*2调整为白炽灯下的颜色。
- \*\*调整到最有利于使用闪光灯拍照的颜色。拍摄动态影像时应用[AWB]设置。
- \*4 使用手动设置的白平衡值。
- \*5 使用预设的色温设置。

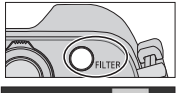

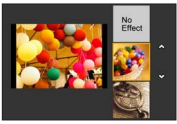

# 设置画质和图像大小

## 更改照片的高宽比

## 拍摄模式: 🖾 Р 🗛 S 🕅

1 切换高宽比选择开关

| [4:3]  | 4:3电视的高宽比   |                  |
|--------|-------------|------------------|
| [1:1]  | 正方形影像的高宽比   |                  |
| [16:9] | 高清电视等设备的高宽比 |                  |
| [3:2]  | 标准胶片机的高宽比   | 3:2 10:9 1:1 4:3 |

# 设置图像大小

#### 拍摄模式: 🙆 Р 🗛 S 🕅

像素数越高,显示的图像越细腻,即便打印到大幅纸张上也能保持细腻度。

## MENU → **○** [拍摄] → [图像尺寸]

| 高宽比    | 4:3                            | 1:1                            | 16:9                           | 3:2                      |
|--------|--------------------------------|--------------------------------|--------------------------------|--------------------------|
|        | [L] 12.5M<br>4112×3088         | [L] 10M<br>3088×3088           | [L] 11M<br>4480×2520           | [L] 12M<br>4272×2856     |
| [图像尺寸] | [■X M] 6.5M<br>2976×2232       | [ <b>■X M] 5M</b><br>2240×2240 | [ <b>■X M] 8M</b><br>3840×2160 | [■X M] 6.5M<br>3120×2080 |
|        | [ <b>■X S] 3M</b><br>2048×1536 | [■X S] 2.5M<br>1536×1536       | [ <b>■X S] 2M</b><br>1920×1080 | [EX S] 3M<br>2112×1408   |

### 设置图像的压缩比([质量])

拍摄模式: 🖾 Р 🗛 S 🕅

设置用于存储图像的压缩比。

MENU → 🖸 [拍摄] → [质量]

| [ 🏥 ]          | 将优先级指定给画质,并以JPEG文件格式保存图像。                                       |
|----------------|-----------------------------------------------------------------|
| [ <b>.!</b> .] | 使用标准画质以JPEG文件格式保存图像。<br>如果需要增加可拍摄的图像数量,而又不希望改变像<br>素数,此设置会非常有用。 |
| [ RAW 👬 ]      | 除了DAW文件枚式外 还凹 IDEC文件枚式保存图确 *1                                   |
| [ RAW 📩 ]      | 际JIAW文件馆式开,还以JIEU文件馆式床住图像。                                      |
| [ RAW ]        | 以RAW文件格式保存图像。*2                                                 |

\*1 如果从相机中删除RAW文件,会同时删除对应的JPEG文件。
\*2 对于每种图像高宽比,图像大小固定为可记录的最大像素数([L])。

# 🔘 关于RAW文件

使用RAW文件格式时,相机将保存数据且不进行任何图像处理。 该格式提供的画质高于JPEG格式,但数据量更大。要回放和编 辑RAW文件格式的图像,需要使用本机或专用软件。 您可对RAW格式的文件图像进行高级编辑操作,如修正所拍摄图 像的白平衡,以可在电脑上显示的文件格式保存图像。

- 您可以使用[回放]菜单中的[RAW处理]来制作RAW文件格式的图像。有关详细说明,请参阅"高级功能使用说明书(PDF格式)"。
- 要在电脑上制作和编辑RAW文件图像,请使用随机附送的DVD 软件(Ichikawa Soft Laboratory的 "SILKYPIX Developer Studio")。

# 使用自动聚焦拍摄图像

## 拍摄模式: 🗈 🎴 🗛 🛇 🕅

这样可以选择适合当前主体位置和数量的聚焦方法。

**1** 将聚焦选择开关切换到 [AF] 或 [AF∞]

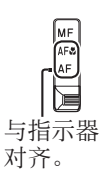

切换 [AF 模式]

- 1 按 [ ] [ ] 按钮 ( ◀ )
- 2 按◀▶选择自动聚焦模式,然后按 [MENU/SET]

| ▲(人脸/人眼探测)                           | 相机会自动探测主体的脸部和眼睛。                              |
|--------------------------------------|-----------------------------------------------|
| <b>電</b> (AF跟踪)                      | 可以调整特定主体的焦距和曝光。<br>即便该主体移动,相机仍会继续调<br>整焦距和曝光。 |
| 🌆(49区对焦)                             | 在拍摄画面上,聚焦在广角区域(最大49区对焦)中的主体上。                 |
| ──────────────────────────────────── | 您可根据主体,在AF区域内选择49<br>个点,来设置最佳的AF区域形状。         |
| ■(1区对焦)                              | 在图像中间的AF区域上进行对焦。<br>(建议当难以对焦时使用)              |
| + (精确对焦)                             | 在比[ <b>□</b> ](1区对焦)更小的点上<br>更精确地聚焦。          |

• 如果选中 [ ▲]、[ ■]、[ ■] 或 [ ⊡ ] 后按了▼按钮, 则会显示AF区域设置屏幕。有关AF区域设置画面的详细操 作说明,请参阅"高级功能使用说明书 (PDF格式)"。

## 高级拍摄功能

# 近拍图像 (微距拍摄)

### 拍摄模式: 🗅 Р 🗛 S 🕅

当您要放大主体时,若设置为 [AF♥](AF微距),能在比一般聚焦 范围(最大广角时最近为3 cm)更近的距离拍摄图像。

### 1 将聚焦选择开关切换到 [AF∞]

•操作变焦等时,会显示聚焦范围。(→53)

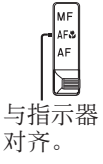

# 使用手动聚焦拍摄图像

### 拍摄模式: 🖾 Р 🗛 S 🕅

当您想要锁定聚焦来拍摄图像,或难以使用自动聚焦来调整聚 焦时,手动聚焦将十分便利。

- 1 将聚焦选择开关切换到 [MF]
- 2 按 [ 🕀 ] 按钮 ( ◀ )

### 3 按▲ ▼ ◀ ▶确定要放大的区域,然后按 [MENU/SET]

- 屏幕变为辅助屏幕,出现放大显示的画面。 (MF辅助)
- •如果按 [DISP.] 按钮, 要放大的区域会重置到中心位置。

#### 4 旋转控制环调节焦距

向右旋转控制环:在邻近的主体上聚焦 向左旋转控制环:在远处的主体上聚焦

- 向图像中聚焦的部分添加色彩。(峰值)
- •您可以确认聚焦是向近端调整还是向远端调整。(MF指示条)

MF辅助 (放大的屏幕) 峰值

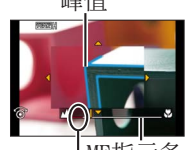

|MF指示条 ∞(无限远)标志

与指示器 对齐。

MF AF&

#### ■显示MF辅助

- •转动控制环以显示MF辅助。
- •还可以按∢显示设置屏幕,按光标按钮设置要放大的位置, 然后按 [MENU/SET] 显示MF辅助。

## ■关闭MF辅助

- •要退出MF辅助,半按快门钮。
- •还可以按 [MENU/SET] 来退出MF辅助。
- •转动控制环显示MF辅助后,MF辅助会在完成操作约10秒钟 后自动关闭。

# 通过锁定聚焦和/或曝光来拍摄图像 [AF / AE锁]

## 拍摄模式: 🗈 🎴 🗛 S 🕅

AF/AE锁定功能十分方便,例如,当与主体之间的对比度过高,因而无法获得适当的曝光时(AE锁定),或者当您想要结合AF区域外部的主体拍摄一张照片时(AF锁定),便可以使用这些功能。

# 1 将相机指向主体

2 长按 [AF/AE LOCK] 按钮,锁定聚焦和/或 曝光

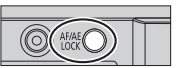

- •松开 [AF/AE LOCK] 按钮时, 会解除聚焦和/或曝光锁定。
- •购买时仅设置为锁定曝光。
- 3 长按 [AF/AE LOCK] 按钮,移动相机对您想要拍摄的照片进 行构图,然后完全按下快门钮
  - •当设置为 [AE LOCK] 时,半按快门钮以聚焦,然后完全 按下快门钮。

## 🕼 设置 [AF/AE LOCK] 按钮的功能

#### MENU → fc [自定义] → [AF / AE锁]

| [AE LOCK]      | 只能锁定曝光。  |
|----------------|----------|
| [AF LOCK]      | 只能锁定焦距。  |
| [AF / AE LOCK] | 锁定焦距和曝光。 |
| [AF-ON]        | 已启用自动聚焦。 |

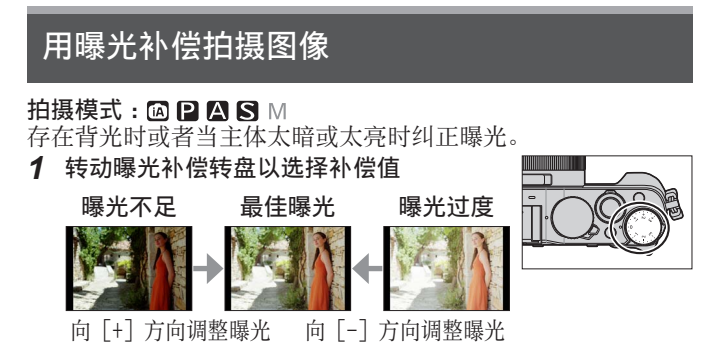

# 设置1S0感光度

#### 拍摄模式: 🗅 Р 🗛 S 🕅

手动设置ISO感光度(对光的感度)。 我们建议较高的设置,以在较暗的场所拍摄出清晰的图像。

**1** 按 [IS0] 按钮(▲)

## 2 旋转控制拨盘选择ISO感光度,然后按 [MENU/SET]

| 自动               | 根据主体的亮度, ISO感光度自动在不超过<br>3200*1的范围内设置。 |  |  |
|------------------|----------------------------------------|--|--|
| ┫ISO             | 根据主体的移动和亮度, ISO感光度自动在                  |  |  |
| (智能ISO)          | 不超过3200*1的范围内设置。                       |  |  |
| 100*2/200/400/   | ISO感光度固定为所选设置。                         |  |  |
| 800/1600/3200/   | •当[ISO增量]设置为[1/3EV]时,可以                |  |  |
| 6400/12800/25600 | 选择更多的ISO感光度设置。                         |  |  |

\*1如果[拍摄]菜单中的[IS0上限设置]不是设置为[OFF], 在不超过[IS0上限设置]设置值的范围内自动设置IS0感光度。
\*2仅当[扩展IS0]设置为[0N]。

# 设置测光模式

## 拍摄模式: ☎ 🛛 🖓 🛇 🕅 MENU → 🗂 [拍摄] → [测光模式]

| [测光模式]                             | 亮度测定位置            | 条件                                 |
|------------------------------------|-------------------|------------------------------------|
| <ul><li>〇</li><li>(多点测光)</li></ul> | 整个画面              | 一般应用<br>(生成亮度均衡的图像)                |
| ⑦ (中央重点测光)                         | 中央和周围区域           | 主体在中央                              |
| <ul><li>①</li><li>(点测光)</li></ul>  | [+] 中心<br>(点测光目标) | 主体和背景的亮度相差很大(例如,<br>舞台聚光灯下的人物、背光等) |

# 设置快门类型

### 拍摄模式: 💿 Р 🗛 S 🕅

|         | 机械快门                       | 电子快门               |
|---------|----------------------------|--------------------|
| 说明      | 采用电子方式开始曝光,使用<br>机械快门结束曝光。 | 采用电子方式<br>开始和结束曝光。 |
| 闪光灯     | 0                          | -                  |
| 快门速度(秒) | 60 - 1/4000                | 1*1 - 1/16000      |
| 快门音     | 机械快门音*2<br>+<br>电子快门音      | 电子快门音              |

\*1 ISO感光度最高可设置到 [ISO 3200]。当ISO感光度超过 [ISO 3200] 时,快门速度将快于1秒。
\*2 机械快门音无法关闭。

1 设置菜单

| $MENU \rightarrow \mathbf{O}$ | [拍摄] | → [快门类型] |
|-------------------------------|------|----------|
|-------------------------------|------|----------|

[AUTO] / [MSHTR] / [ESHTR]

●在荧光灯或LED灯具光源下使用电子快门拍摄图像,所记录的 图像可能会出现水平条纹。使用较低的快门速度可能会减少 水平条纹。

# 选择驱动模式

按快门钮可切换要执行的操作。

- 1 按 [□] ③] 按钮 (▼)
- 2 按◀▶选择驱动模式,然后按 [MENU/SET]

| □ [单张]                            | 按下快门钮,只拍摄一张图像。                                                    |
|-----------------------------------|-------------------------------------------------------------------|
| 및 [连拍] (→49                       | ) 完全按下快门钮时连续拍摄多张 图像。                                              |
| <sub>3·1/3</sub> [自动括弧式暭<br>(→50) | <b>暴光]*</b> 每次按下快门钮,根据曝光补偿范围使用不同的曝光设置拍摄图像。                        |
| 「 <u>」</u> [宽高比包围]<br>(→50)       | * 按下快门钮时,用4种不同高宽<br>比自动拍摄4张图像。                                    |
| ৩₀ [自拍定时器]                        | (→51) 按下快门钮后,经过预设的时间<br>后拍摄影图像。                                   |
| ☑ [全景拍摄]*                         | (→51)<br>按住快门钮,水平或垂直移动相<br>机,连续拍摄图像,然后,相机<br>会将这些图像合并成一张全景图<br>像。 |

\*当使用[智能自动]模式时不能设置。

•上表中的图标仅为示例。

•要取消驱动模式,请选择[□]([单张])或[≌\?]。 拍摄模式将切换为"单张"。

 •按▲可以修改每个驱动模式的设置。不过请注意,您无法 更改〔单张〕和〔宽高比包围〕的设置。

#### 连拍功能

拍摄模式: 🗅 Р 🗛 S 🕅

按下快门钮时连续拍摄多张图像。

- [连拍速率]设置为 [SH] 时拍摄的图像将一起记录为一个 连拍组。
- 1 按 [□○] 按钮 (▼)
- 2 按◀▶选择连拍图标([♀+]等),然后按▲
- 3 按◀▶选择连拍速度,然后按 [MENU/SET]

|                        |                  | [SH]<br>(超高速)* | [H]<br>(高速) | [M]<br>(中速) | [L]<br>(低速) |
|------------------------|------------------|----------------|-------------|-------------|-------------|
| 油度                     | [AFS]            | 40             | 11          | 7           | 2           |
| <sup>速度</sup><br>(张/秒) | [AFF] /<br>[AFC] | _              | 6.5         | 6.5         | 2           |
| 连拍期间实时取景               |                  | 无              | 无           | 支持          | 支持          |
| 团셵粉                    | RAW文件            | _              | 20          | 20          | 20          |
|                        | 非RAW文件           | 60             | 具体取决于卡的容量   |             | ]容量         |

\*将开启电子快门。

4 聚焦主体然后拍摄图像

•完全按下并按住快门钮可开启连拍模式。

# 在自动改变曝光的同时拍摄 [自动括弧式曝光]

## 拍摄模式: 🗅 🎴 🗛 🛇 🕅

每次按下快门钮,相机根据曝光补偿范围使用不同的曝光设置 拍摄至多7张图像。

[调整幅度] 设置为 [3·1/3] 且 [顺序] 设置为 [0/-/+] 时的自动括弧式曝光拍摄示例

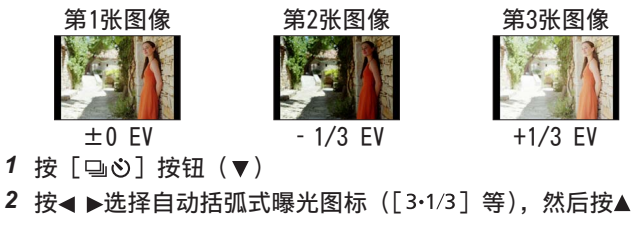

- 3 按◀▶选择补偿范围,然后按 [MENU/SET]
- 4 聚焦主体然后拍摄图像
  - •如果长按快门钮,可连拍图像。

## 在拍摄图像时自动更改高宽比 [宽高比包围]

### 拍摄模式: 🗅 🎴 🗛 🛇 🕅

当您按快门钮一次时,相机将以四种类型的高宽比(4:3、3:2、 16:9和1:1)自动拍摄四张图像。(快门响一下。)

- 1 按 [□心] 按钮 (▼)
- 2 按 → 选择高宽比括弧式曝光图标([ 、]), 然后按 [MENU/SET]
- 3 聚焦主体然后拍摄图像

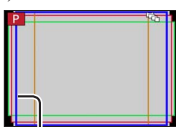

将显示可针对每 个高宽比拍摄的 范围。

## 用自拍定时器拍摄图像

#### 拍摄模式:🙆 Р 🗛 S 🕅

我们建议使用三角架。当按快门钮时,通过将自拍定时器设为 2秒钟也可有效地避免手震。

- 1 按 [□⊙] 按钮 (▼)
- 2 按◀▶选择自拍定时器图标([心₀]等),然后按▲
- 3 按◀▶选择自拍定时器操作设置,然后按 [MENU/SET]

| ڻ <sub>10</sub> | 快门将在10秒后启动。                     |
|-----------------|---------------------------------|
| ୍ଦି             | 快门将在10秒后启动,并以大约2秒的间隔拍摄三张<br>图像。 |
| Ů₂              | 快门将在2秒后启动。                      |

4 半按快门钮以聚焦,然后完全按下快门钮 开始拍摄

• 半按快门钮将固定焦距和曝光。

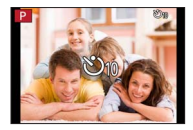

• 自拍定时器指示灯闪烁后,开始拍摄图像。

# 拍摄全景图像

### 拍摄模式: 🗈 Р 🗛 S 🕅

将相机朝所需方向平移,然后让相机自动合并在该时间连拍的 图像,便可以轻松拍摄一张全景图像。

- 1 按 [⊒心] 按钮 (▼)
- 2 按◀▶选择全景图标([⊡]等),然后按▲
- 3 按◀▶选择拍摄方向,然后按 [MENU/SET]
  - [□] (左→右) / [□] (右→左) / [□] (下→上) / [□] (上→下)
    - •您还可以使用[拍摄]菜单中的[全景指示]来选择拍摄 方向。

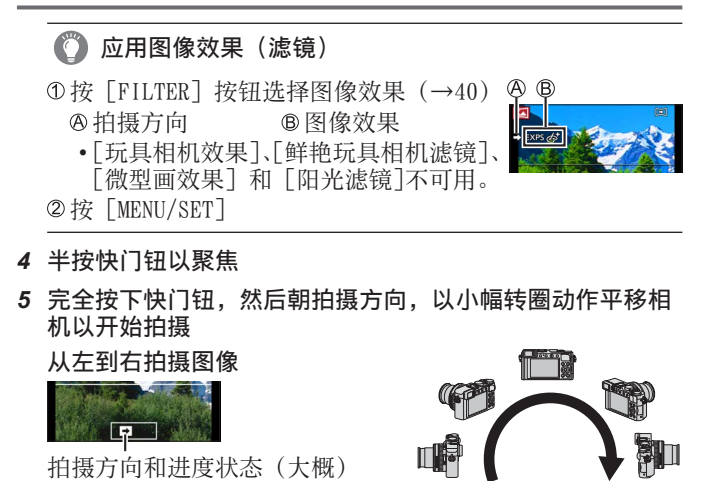

- 6 再次完全按下快门钮以结束拍摄
  - •在拍摄图像时,停止平移相机也可以结束拍摄。
  - •相机移动到指引线尽头也会停止拍摄。
- ●拍摄全景图像期间,相机自动控制光圈值和快门速度,因此 无法使用光圈环或快门速度转盘进行设置。

# 使用变焦

# 拍摄模式: 🖾 Р 🗛 S 🕅

您可以使用变焦来调整要拍摄的图像区域。

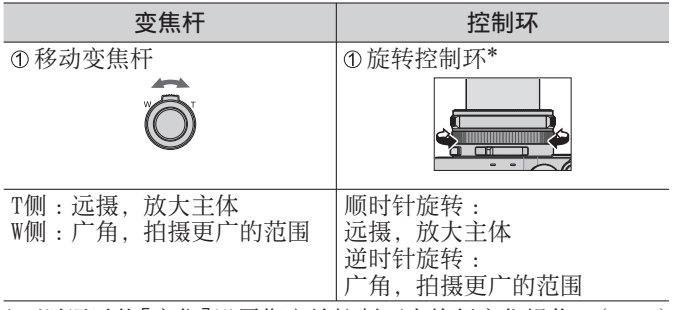

\*可以通过将[变焦]设置指定给控制环来执行变焦操作。(→21)

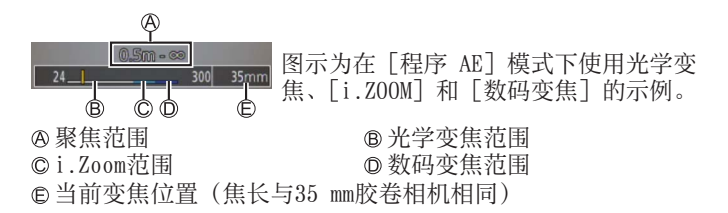

高级拍摄功能

#### 光学变焦

可以在不损失画质的情况下放大图像。 最大倍率:3.1倍

#### 延伸光学变焦

在[图像尺寸](→41)中选择带有[☑]的图像大小设置时, 该功能将发挥作用。延伸光学变焦可以比正常光学变焦更高的 变焦率来放大主体,同时不会损失画质。 最大倍率:6.2倍(包括光学变焦率在内。最大变焦率因图像

最大倍率:6.2倍(包括光学变焦率在内。最大变焦率因图像 大小的不同而有所差异。)

#### [i.ZOOM]

#### 拍摄模式: 🗅 Р 🗛 S 🕅

可以使用相机的智能分辨率技术提高变焦率,最高可提高到原 变焦率的2倍,而对画质的影响较为有限。

MENU → C [拍摄] / ☎ [动态影像] → [i.ZOOM] → [ON] / [OFF]

[数码变焦]

#### 拍摄模式: 🗅 Р 🗛 S 🕅

比光学/延伸光学变焦进一步放大4倍。请注意,使用数码变焦 放大主体会降低画质。

#### MENU → 🗖 [拍摄] / 🗃 [动态影像] → [数码变焦]

 $\rightarrow$  [ON] / [OFF]

●如果同时使用 [数码变焦] 和 [i.Z00M], 变焦率最多提高到 2倍。

#### [步进变焦]

#### 拍摄模式: 🙆 Р 🗛 S 🕅

可以设置变焦操作,以轻松获得普通固定焦长镜头(与35 mm 胶卷相机一样)的焦长所呈现的视角(图像角度)。当使用 [步进变焦]时,可以像更换相机镜头那样轻松操作变焦率。

#### ■使用变焦杆执行 [步进变焦]

可以在[自定义]菜单中将[变焦杆]设置为[步进变焦], 从而使用变焦杆进行[步进变焦]。

# 使用闪光灯(随机附送)拍摄图像

# 拍摄模式: 🖾 Р 🗛 S 🕅

本节介绍如何使用闪光灯(随机附送)拍摄图像。

# 安装闪光灯

热靴盖在购买时已安装在热靴上。 取下热靴盖后,将闪光灯插入热靴位置。

# 取下热靴盖

- •请务必将相机 [ON/OFF] 开关拨到 [OFF]。
- 1 沿箭头①所示方向按热靴盖,同时沿箭头② 所示方向拖动,将其拆下
  - •不使用热靴时,请务必插上热靴盖。
  - ・取下热靴盖后,请妥善保管以防丢失。 (→7)

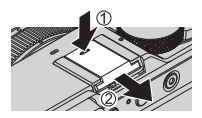

## 安装闪光灯

- 1 关闭闪光灯
- 2 将闪光灯牢靠插入本机热靴,直至听到卡 塔声
  - •拍摄图像时,将相机 [ON/OFF] 开关 拨到 [ON] 并开启闪光灯。
- ●将闪光灯安装到相机上后,不要通过抓握 闪光灯来携带相机。

热靴

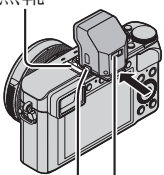

锁定释放按钮 | 闪光灯 [ON/OFF] 开关

## ■拆下闪光灯

- ①关闭相机和闪光灯
- ②长按锁定释放钮,然后沿图中箭头所示方向拉动闪光灯, 将其拆下
  - •拆卸闪光灯时要小心,动作要慢。
  - •将热靴盖插入相机热靴。
  - •将拆下的闪光灯保存在闪光灯软袋中。

## 🚺 关于 [强制闪光关]([⑧])

以下情况中,拍摄画面上会显示[③](强制闪光关),而且闪 光灯将不闪光。

同时,还会禁用与无线闪光灯间的闪光通信。

- •相机上未安装闪光灯时
- •即使安装了闪光灯但闪光灯 [ON/OFF] 开关设置为 [OFF] 时
- •无法使用闪光灯拍摄时,例如,拍摄动态影像

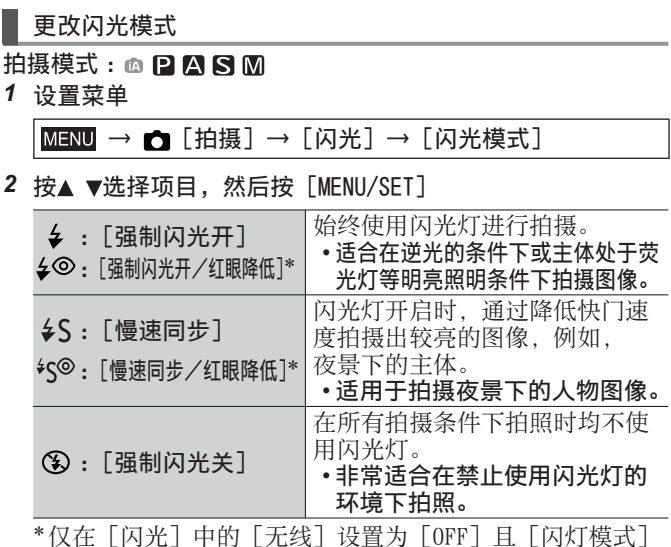

\*仅在 [闪光] 中的 [无线] 设置为 [OFF] 且 [闪灯模式] 设置为 [TTL] 的情况下可用。

将闪光两次。在第二次闪光结束之前不要移动。闪光间隔 根据主体的亮度而异。

 红眼减轻的效果因主体而异,并会受与主体的距离、预闪 光时主体是否看向相机等因素的影响。在某些情况下, 红眼减轻的效果可忽略。

●正确安装闪光灯后,才能进行[闪光]设置。(→55)

# Wi-Fi<sup>®</sup>功能和NFC功能

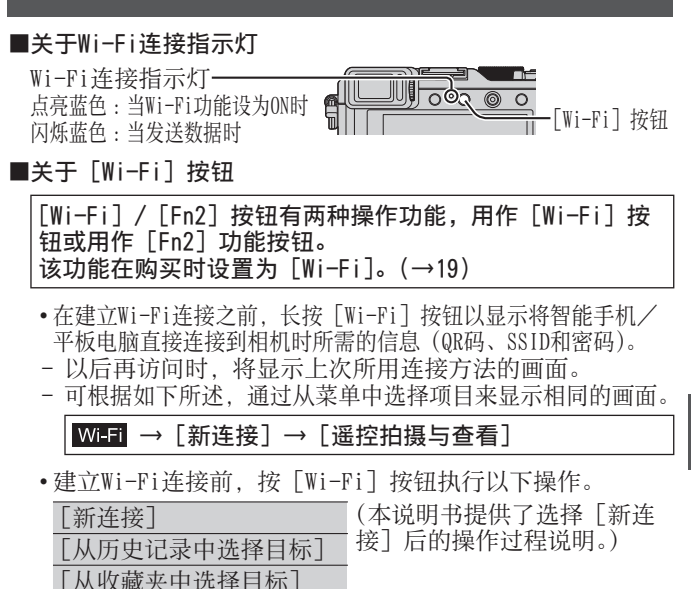

•在建立Wi-Fi连接期间按 [Wi-Fi] 按钮可以实现以下操作。

[终止连接] [改变目标]\*<sup>1</sup> [改变图像发送的设置]<sup>\*2</sup> [在收藏夹中注册当前目标]<sup>\*1</sup> [网络地址]

- \*1 显示图像时如果按▼将图像 发送到WEB服务,则不会显 示此项(→64)。
- \*2如果[遥控拍摄与查看]、[在 电视上播放]或[发送储存在 相机中的图像]的目的地设置 为[打印机],则不显示此项。

我们强烈建议您在无线接入点设置中启用加密,以确保信息安全。
 通过移动网络下载应用程序或发送图像,可能需要支付高额的数据包通信费用,具体取决于您签订的网络服务合同细节。

•本说明书后面的部分将使用词语"智能手机"来指代智能手机和平板电脑,除非两者有具体的区分。

# 将相机连接到智能手机来操作相机

安装智能手机/平板电脑应用程序 "Panasonic Image App"

"Image App"是Panasonic提供的一个应用程序,智能手机可 通过它执行Wi-Fi兼容的LUMIX的以下操作。

• 支持的操作系统 Android™: Android 2.3.3或以上版本\*1 iOS:iOS 6.0或以上版本\*2

- \*\*要使用 [Wi-Fi Direct] 连接本机, 需要安装Android OS 4.0 或以上版本, 并且设备必须与Wi-Fi Direct™兼容。
- \*2不支持iPhone 3GS。

(Android)

将您的Android设备连接到互联网,然后请从以下网站安装

"Panasonic Image App".

http://home.panasonic.cn/support/download/imaging\_app.html

## (i0S)

- 1 将智能手机连接到网络
- 2 选择 "App Store<sup>™</sup>"
- 3 输入 "Panasonic Image App" 或 "LUMIX" 搜索该APP应用
- 4 选择 "Panasonic Image App" ■并安装
  - •使用最新版本。
  - 截至2014年9月受支持的操作系统版本。受支持的操作系统 版本可能会有所变化, 恕不另行通知。
  - •本文档中的一些画面和信息可能与实际显示的有所不同, 具体取决于所支持的操作系统和"Image App"版本。
  - •根据所用的智能手机类型,该服务有时无法正常使用。
  - •有关操作步骤等的详细说明,请参阅"Image App"菜单中的[帮助]。
  - 有关"Image App"的最新信息,请参见以下支持网站。 http://panasonic.jp/support/global/cs/dsc/ (此网站仅有英文。)

58 SQT0381 (SCH)

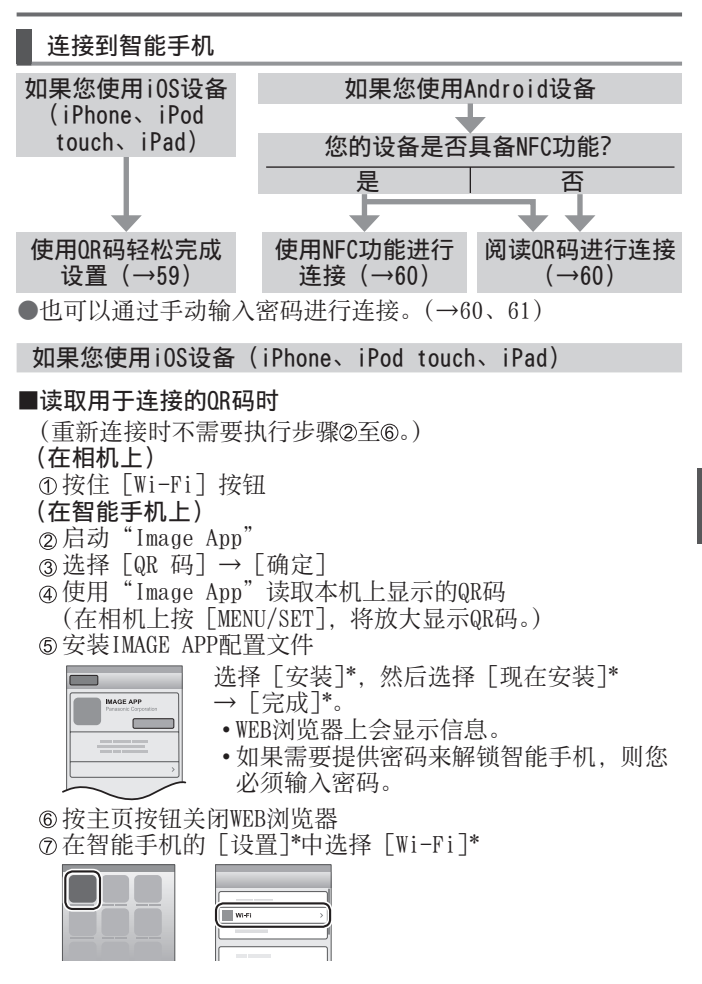

- ⑧打开 [Wi-Fi]\*并选择本机上显示的SSID
- ⑨返回主页画面并启动"Image App"

\*实际显示内容可能会有所不同,具体取决于系统语言设置。

#### ■使用SSID和密码连接时

(在相机上)

①按住 [Wi-Fi] 按钮

#### (在智能手机上)

- ②在智能手机的 [设置]\*中选择 [Wi-Fi]\*
- ③打开 [Wi-Fi]\*并选择本机上显示的SSID
- ④输入本机上显示的密码(仅适用于首次连接)
- ⑤返回主页画面并启动"Image App"

\*实际显示内容可能会有所不同,具体取决于系统语言设置。

#### 如果您使用Android设备

### ■使用NFC功能连接到智能手机

- •可以在装有Android (2.3.3或以上)的NFC兼容设备上使用 此功能。(在某些机型中不可用)
- ①在智能手机上启动"Image App"
- ②当"Image App"的连接画面上显示[翌]时,将智能手机靠近相机
- ③使用**《**选择 [是], 然后按 [MENU/SET]

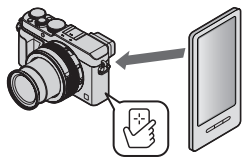

- ④将智能手机再次靠近本机的此区域
  - •从下次开始,可以执行步骤①和②来进行连接。
  - 有关智能手机的操作和设置详情,请参阅NFC兼容的智能 手机的使用说明书。

#### ■读取用于连接的QR码时

#### (在相机上)

- ①按住 [Wi-Fi] 按钮
- (在智能手机上)
- ②启动"Image App"
- ③选择 [QR 码]
- ④使用"Image App"读取本机上显示的QR码 (在相机上按 [MENU/SET],将放大显示QR码。)

■使用SSID和密码连接时

- (在相机上)
- ①按住 [Wi-Fi] 按钮
- (在智能手机上)
- ②启动"Image App"
- ③选择 [Wi-Fi]
- ④选择本机上显示的SSID
- ⑤输入本机上显示的密码(仅适用于首次连接)
  - •如果勾选显示密码的项目,则可以在输入密码时确认密码。

关闭连接

(在相机上)

- ①按 [Wi-Fi] 按钮
  - (在拍照待机画面上,还可以按MENU → **>** [设置]

→ [Wi-Fi] → [Wi-Fi 功能] → [是] 关闭连接。)

- ②选择 [终止连接]
- •将显示确认画面。选择 [是], 然后按 [MENU/SET]。
- (在智能手机上)
- ③关闭"Image App"

#### <使用iOS设备>

从"Image App"画面,按智能手机上的主页按钮关闭应用程序

<使用安卓设备>

从"Image App"画面,按两下智能手机上的返回按钮关闭 应用程序

#### 通过智能手机拍摄图像(遥控拍摄)

- **1** 连接到智能手机(→59)
- 2 从"Image App"中选择 [🚜]

#### 3 拍摄图像

- •拍摄的图像将保存在相机中。
- 使用变焦时,镜筒伸展时相机可能会倾斜。请确保使用
   三脚架或其他方式将相机固定就位。
- •某些设置不可用。

# 在智能手机上回放相机中的图像

- **1** 连接到智能手机(→59)
- 2 从"Image App"中选择 [D]
  - •相机拍摄的图像将显示在智能手机上。
  - •可以使用画面左上角的图标切换要显示的 图像。选择 [LUMIX] 可显示相机上保存的 图像。
  - •触摸图像时,将以较大的尺寸回放该图像。

# 将相机中的图像保存到智能手机

- 1 连接到智能手机 (→59)
- 2 从"Image App"中选择 []]
- 3 长按图像并拖动,以将它保存到智能手机中
  - •图像被保存在智能手机中。
  - •可根据需要将功能指定到顶部、底部、左侧 和右侧。
  - 🙆 在以下情况时无效:
  - ●无法保存RAW格式照片、AVCHD格式动态影像以及将〔录制 质量〕设置为〔4K〕时拍摄的MP4格式动态影像。

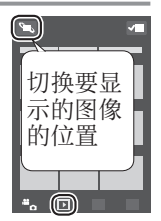

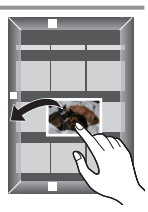

■使用NFC功能方便地传输相机中的图像

可以在装有Android (2.3.3或以上)的NFC兼容设备上使用 此功能。(在某些机型中不可用)

可以使用NFC功能建立Wi-Fi连接,然后,只需将智能手机靠近相机,就能轻松地通过Wi-Fi传输相机屏幕上的图像。 ①将[触摸共享]设置为[0N]

#### MENU → ✔[设置] → [Wi-Fi] → [Wi-Fi 功能] → [触摸共享] → [ON]

- ②在相机上,回放您想要传输到智能手机的图像
- ③在图像将要传输到的智能手机上启动"Image App"
- ④ 当"Image App"的连接画面上显示 [ℬ] 时,将智能手机 靠近相机
  - •该图像将传输到智能手机中。
  - •如果要传输多张图像,请重复步骤②和④。(不能在一批中传输多张图像。)

### 将相机中的图像发送到社交网站

- **1** 连接到智能手机(→59)
- 2 从"Image App"中选择 [1]
- 3 长按图像并拖动,以将它发送到社交网络服务等
  - •图像将发送到社交网络服务或其他WEB服务。
  - 可根据需要将功能指定到顶部、底部、左侧 和右侧。

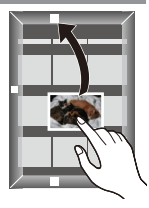

Wi-Fi

# 将图像发送到WEB服务时

通过"LUMIX CLUB", 可以将照片和动态影像发送到社交网站等 站点。

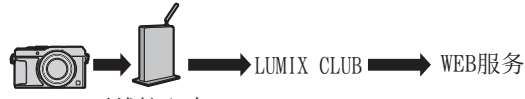

无线接入点

如要将图像发送到网络服务,当前使用的网络服务必须通过 "LUMIX CLUB"注册至WEB服务链接设置。

■有关详情,请参阅"LUMIX CLUB"网站

http://lumixclub.panasonic.net/sch/c/ 输入已在您的设备上注册的登录ID和密码进行登录。

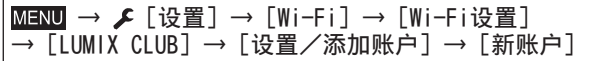

#### 将相机中的图像快速发送到WEB服务

- 1 显示图像 (→34)
- 2 按下▼后使用◀▶选择 [是] (当显示分组图像时,选择 [上传(Wi-Fi)] → [是])

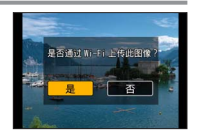

- •相机会连接到上次使用的无线接入点, 并将图像发送到WEB服务。\*
- \*如果不存在该无线接入点的历史访问记录,则会显示连接 方法选择画面。选择连接方法,将相机连接到无线接入点。

Wi-Fi

首次执行操作

在步骤2(→64)中选择 [是] 后,将显示WEB服务选择画面。

- 1 使用▲ ▼ ◀ ▶选择WEB服务, 然后按 [MENU/SET]
- 2 在确认画面中检查确认传输设置正确无误,然后按 [MENU/SET]
  - •要更改图像的传输设置,按[DISP.]按钮。
  - •以后再访问时,将使用与之前相同的WEB服务和相同的图像 传输设置来发送图像。
- ●有关详细说明,请参阅"高级功能使用说明书(PDF格式)"。

# 通过Wi-Fi功能将图像发送到计算机

可将相机拍摄的照片和动态影像发送到计算机。

#### ■发送方法以及可发送的图像

|                        | JPEG | RAW | MP4 | AVCHD* |
|------------------------|------|-----|-----|--------|
| [边录制边发送图像]<br>(→66)    | 0    | 0   | ×   | ×      |
| [发送储存在相机中的<br>图像](→66) | 0    | 0   | 0   | 0      |

\*可以发送以 [AVCHD] 格式拍摄的不超过4 GB文件大小的动态影像。无法发送大于4 GB的文件。

#### 准备

- •打开计算机。
- 在计算机上准备好用于接收图像的文件夹,然后向计算机发送图像。
- •如果为所连接计算机上的工作组更改了标准设置,则必须在本机上更改[计算机连接]中的设置。

### 创建用于接收图像的文件夹

使用字母数字字符创建计算机用户帐户(帐户名(最多254个字符)和密码(最多32个字符))。如果帐户包含非字母数字字符,尝试创建接收文件夹可能会失败。

### ■使用 "PHOTOfunSTUDIO" 时

① 在计算机上安装 "PHOTOf un STUDIO" (→70)

• "PHOTOfunSTUDIO"与Mac不兼容。

②使用"PHOTOfunSTUDIO"创建用于接收图像的文件夹

- 要自动创建文件夹,请选择[自动创建]。要指定文件夹、 创建新文件夹或设置文件夹密码,请选择[手动创建]。
- •有关详情,请参阅"PHOTOfunSTUDIO"的使用说明书(PDF)。

#### ■不使用 "PHOTOfunSTUDIO" 时

(对于Windows) 支持的操作系统:

Windows 8.1 / Windows 8 / Windows 7 / Windows Vista 例:Windows 7

①选择您打算用于接收图像的文件夹,然后单击右键

②选择 [属性], 然后启用文件夹共享

•有关详情,请参阅计算机的操作说明书或有关操作系统的帮助。 (对于Mac)支持的操作系统:0S X v10.5至v10.9

例:0S X v10.8

①选择您打算用于接收图像的文件夹,然后依次单击([文件]→[显示简介])
 ② 启用文件夹共享

•有关详情,请参阅计算机的操作说明书或有关操作系统的帮助。

#### 将图像发送到计算机

1 设置菜单

W-Fi → [新连接] → [边录制边发送图像] / [发送储存在相机中的图像]→ [计算机]

- 2 选择 [通过网络] 或 [直接] 进行连接 [通过网络]:通过无线接入点连接。 [直接]:您的设备将直接连接到相机。
  - (示例)使用[通过网络]菜单中的[WPS(按钮)]将本机 连接至无线接入点
  - ①将计算机连接至无线接入点
  - ②将本机连接至无线接入点
  - 使用本机上的▲ ▼选择 [通过网络] → [WPS (按钮)] ③长按无线接入点WPS按钮,直至其切换到WPS模式
    - •有关详细说明,请参阅"高级功能使用说明书 (PDF格式)"。

- 3 选择您要连接到的计算机
  - •如果未显示您要连接到的计算机,请选择[手动输入], 然后输入计算机名称(对于Mac,请输入NetBI0S名称)。
- 4 选择您要发送到的文件夹
  - •建立连接后,会显示传输设置的确认画面。检查确认设 置无误,然后按 [MENU/SET]。要更改发送设置,请按 [DISP.] 按钮。
- 5 执行相机操作(根据您的需要)

#### ■[边录制边发送图像]

拍摄照片

 ・要更改设置或断开连接,请按 [Wi-Fi]按钮。(→57) 发送照片时无法更改设置。请等到发送完成。
 (还可以按MENU → 「[2]]→ [Wi-Fi] → [Wi-Fi]功能]→ [是]关闭连接。)

#### ■[发送储存在相机中的图像] 选择[单选]或[多选]以选择要发送的图像

- •将显示确认画面。如果您选择 [是],将执行操作。
- •要更改发送设置,请按 [DISP.] 按钮。
- •要关闭连接,选择 [退出]。
- ●将在指定的文件夹中创建按发送日期排序的文件夹,图像就 保存在这些创建的文件夹中。
- ●如果显示了要求输入用户帐户和密码的画面,请输入您在 计算机上设置的相应信息。
- ●如果计算机名称(对于Mac,为NetBIOS名称)包含空格等, 将无法正确识别该名称。如果您无法连接,我们建议将计算 机名称(对于Mac,为NetBIOS名称)更改为只包含15个或更 少字母数字字符的组合。

# 在电视机屏幕上观看

可使用HDMI micro电缆或AV电缆(DMW-AVC1:另售)将相机连接到电视机上,通过电视机屏幕观看图像。

### 准备

关闭相机和电视机。

## 1 连接相机到电视机

确认插头方向,笔直插入。(如果以错误的方向插入电缆,可能会使插头 变形而无法正确操作。)另外,切勿插错插口。否则可能会导致损坏本机。

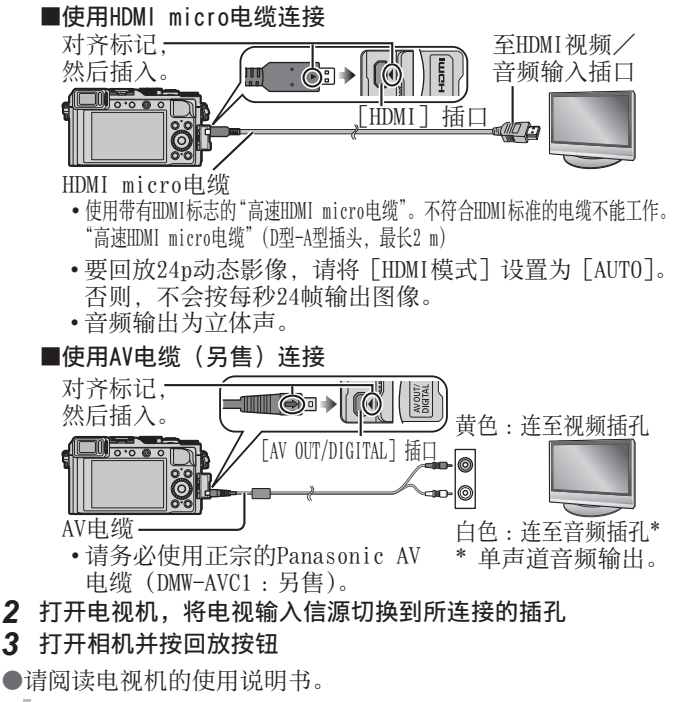

# 将所拍摄的照片和动态影像保存在计算机上

# 关于随机附送软件

随机附送的DVD包含下列软件。 使用之前,请在您的计算机上安装这些软件。 有关操作环境和用法的详情,请阅读"高级功能使用说明书" (PDF格式)或每个软件的说明书。

## PHOTOfunSTUDIO 9.6 PE

您可以将照片或动态影像保存到计算机中,或按照拍摄日期、 拍摄所用数码相机机型名称等,对拍摄的图像进行组织分类。 另外,还可以修正照片、编辑动态影像或将照片和/或影像写入 DVD。启动软件后可以阅读使用说明书(PDF格式)。

•支持的操作系统:Windows 8.1 / 8 / 7 / Vista (要编辑4K动态影像, 需要64位版本的Windows 8.1、Windows 8 或Windows 7。)

# SILKYPIX Developer Studio 4.2 SE

该软件可以制作和编辑RAW文件图像。编辑后的图像可以使用JPEG 或TIFF等文件格式保存,然后便可以在计算机等设备上显示。

•支持的操作系统:Windows 8.1 / 8 / 7 / Vista

Mac OS X v10.5 / v10.6 / v10.7 / v10.8 / v10.9

 有关如何使用SILKYPIX Developer Studio的详情,请参阅 "帮助"或Ichikawa Soft Laboratory支持网站: http://www.isl.co.jp/SILKYPIX/english/p/support/

# LoiLoScope 30天完整试用版

LoiLoScope是一套可充分发挥计算机强大功能的视频编辑软件。 创 建视频就像在书桌上整理卡片一样简单。使用音乐、图像和视频文 件创建视频,并将它刻录到DVD中或上载到网站上,这样就能与您的 朋友和家人分享;也可以方便地通过电子邮件与您的朋友分享视频。

- •这只会安装试用版下载站点的快载方式。
- •支持的操作系统:Windows 8.1 / 8 / 7 / Vista
- 有关如何使用LoiLoScope的详细说明,请阅读LoiLoScope说 明书(可通过以下链接下载)。
   说明书URL:http://loilo.tv/product/20

## 安装随机附送的软件

将会安装与您的计算机兼容的软件。

#### 准备

- •确认计算机的规格和操作系统是否符合每个软件。
- •插入DVD (随机附送)前,请关闭所有运行的应用程序。

# 1 插入内含随机附送软件的DVD

- •如果显示了自动回放画面,您可以选择并执行 [Launcher.exe]显示安装菜单。
- 在Windows 8.1/Windows 8中,可以单击插入DVD后显示的 提示信息,然后选择并执行 [Launcher.exe] 显示安装 菜单。
- •还可以在[计算机]中双击[SFMXXXX]来显示菜单。 ("XXXX"部分因机型的不同而异。)

## 2 单击 [应用程序]

### 3 单击 [推荐安装]

•根据屏幕上显示的说明继续安装。

●如果使用的是Mac,可以手动安装SILKYPIX。

- ①插入内含随机附送软件的DVD
- ②双击DVD上该应用程序的文件夹
- ③双击自动显示的文件夹
- ④双击文件夹中的图标

# 🙆 以下情况下不可用:

●PHOTOfunSTUDIO/LoiLoScope与Mac不兼容。

#### 复制照片和动态影像

#### 准备

- •开始执行复制步骤前,先将"PHOTOfunSTUDIO"安装到计算 机上。(→70)
- •打开相机和计算机。
- 1 将相机连接到计算机
  - 确认插头方向,笔直插入。(如果以错误的方向插入电缆,可能会使插头变形而无法正确操作。)另外,切勿插错插口。否则可能会导致损坏本机。
  - 除了随机附送的或正宗Panasonic USB连接线 (DMW-USBC1:另售)以外,请勿使用任何其他USB连接线。 否则可能会导致故障。

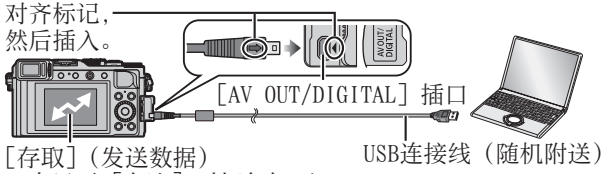

- •当显示 [存取] 时切勿卸下 USB连接线 (随机附送)。
- 2 使用▲ ▼选择 [PC], 然后按 [MENU/SET]
  - •将[USB 模式]设为[PC]之后,就不需要每次相机连接 计算机时都要进行设置。
- 3 使用 "PHOTOfunSTUDIO" 复制图像到您的计算机
- ●切勿使用Windows资源管理器或其他浏览器工具删除或移动已 复制的文件和文件夹。 否则,将无法使用 "PHOTOfunSTUDIO" 回放或编辑文件。
- ■在不使用 "PHOTOfunSTUD10"的情况下复制到计算机 您可以通过将文件夹和文件拖放到计算机上另外文件夹中, 来保存图像以在计算机上使用。

其他

\_ \_ \_ \_ \_ \_ \_ \_ \_ \_ \_ \_

# 显示屏/取景器显示内容列表

•以下图像是显示屏上的显示画面设置为[**二**](显示屏样式)的例子。 **拍摄时** 

|                                     | ) ##### #1 #######################        | 4:3 L                                       | 高宽比/<br>[图像尺寸](→41)   |  |
|-------------------------------------|-------------------------------------------|---------------------------------------------|-----------------------|--|
|                                     |                                           | Ð                                           | 卡(仅在拍摄时<br>显示)        |  |
| <b>O</b> R7 1.7 6                   | 0 #. #. # 2000 <b>***</b> * 98            | $\rightarrow \ \leftarrow \ \downarrow \\ $ | 全景指示 (→51)            |  |
| 0                                   |                                           | EXPS                                        | 图像效果(滤镜)<br>类型(→40)   |  |
| S M                                 | ▲     拍摄模式(→23)       →     动态影像拍摄模式(→35) |                                             | 图像效果(滤镜)<br>调整画面(→40) |  |
|                                     |                                           |                                             | 已拍摄时间*1               |  |
|                                     | [4K照片] 设置为<br>[0N] 时的动态影                  | AAIIIAAS                                    | (→35)                 |  |
| New Piers New A                     |                                           | ۲                                           | 同时拍摄指示标志              |  |
|                                     | [家拍摄楔式(→38)                               |                                             | 自动在取景器与               |  |
| C1                                  | 日止又仅直(→32)                                | MONAUTO                                     | □显示屏间切换<br>(→22)      |  |
| M                                   | 至京图像拍摄模式(→51)                             |                                             | 〔峰值〕(→44)             |  |
| STD. VIVD NAT                       | 「昭ヒ杦调」                                    |                                             | [突出显示/阴影]             |  |
| PORT CUST                           |                                           | HDR                                         | [HDR]                 |  |
| \$ \$⊚ \$ <sup>\$</sup><br>\$§ €    |                                           |                                             | [多重曝光]                |  |
| <b>4</b> <sub>2nd</sub> <b>4</b> WL | 闪光灯                                       | Ē                                           | 电子快门(→47)             |  |
| AVCHD<br>FHDI501                    | [录像格式]/<br>[录制质量](→36)                    |                                             |                       |  |
|                     |                       | ™B                                                                                                    | [自动括弧式曝<br>光](→50)          |
|---------------------|-----------------------|----------------------------------------------------------------------------------------------------|-----------------------------|
|                     |                       | Print and a second second second second second second second second second second second second second second s | [宽高比包围]<br>(→50)            |
| <b>0</b> P/ 1.7 60  | ) #.#.# 205 <b>//</b> | Ů10 Č)∎ Ů2                                                                                                    | 自拍定时器(→51)                  |
| 0                   |                       |                                                                                                    | 全景指示(→51)                   |
| (0 <u>9</u><br>© P2 | [拨盘指南]                |                                                                                                    | 剩余电量(→13)                   |
| BKT                 | 白平衡括弧式曝光              | ×o                                                                                                    | 图像模式<br>(照片优先)              |
| AWB *               | 白平衡微调                 | AF😍                                                                                                    | 微距拍摄(→44)                   |
| * • • • •           | 白平衡(→40)              |                                                                                                    | 稳定器                         |
|                     |                       | ((6))                                                                                                    | 手震警报                        |
| 98                  | (→15)                 |                                                                                                    | 拍摄状态(闪烁                     |
| R8m30s              | 可录制时间*1*2<br>(→15)    | •                                                                                                    | 红光。)/<br>聚焦(绿灯亮起。)<br>(→23) |
| 8                   |                       |                                                                                                    |                             |
| 曝光表(→27)            |                       | LOW                                                                                                    | (环境亮度低)                     |
| 变焦                  |                       | ę                                                                                                    | Wi-Fi连接状态                   |
|                     |                       | 0                                                                                                    | [4K照片] 标记                   |
| ••••• •••• RAW      | [质量](→42)             | <u> </u>                                                                                                    | (→39)                       |
| AFS AFF AFC MF      | 聚焦模式                  | 0                                                                                                    | [定时拍摄]                      |
| 2 h = -             | AF模式 (→43)            | Ŵ                                                                                                    | [定格动画]                      |
| ☑ [个人识别]            |                       |                                                                                                    | 直方图                         |
| AFL                 | AF锁定(→45)             |                                                                                                    |                             |
|                     |                       |                                                                                                    |                             |

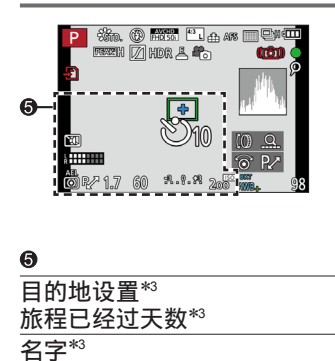

<u>年龄(年/月)\*3</u> 当前日期/时间\*3 世界时间\*3: **★** 

|                    | AFI区坝                        |
|--------------------|------------------------------|
| +                  | 测光目标点(→47)                   |
| Ů10 Č≇ Ů2          | 自拍定时器 <sup>*4</sup><br>(→51) |
|                    | [静音模式]                       |
| L                  | [麦克风音量显示]                    |
| AEL                | AE锁定(→45)                    |
| $\textcircled{\ }$ | [测光模式](→47)                  |
| P/                 | 程序偏移(→27)                    |
| 1.7                | 光圈值(→26)                     |
| 60                 | 快门速度(→26)                    |
| -3 0 +3            | 曝光补偿值(→46)                   |
| ··· · · · · ·      | 手动曝光辅助                       |
| 200                | ISO感光度(→46)                  |

- \*1[m] 和 [s] 表示"分"和"秒"。
- \*\*可以通过[自定义]菜单中的[剩余显示]设置在可拍摄图 像数与可录制时间之间切换。
- \*\*当相机开启时、设置时钟后以及从回放模式切换到拍摄模式 后显示约5秒钟。
- \*4 倒计时期间显示。
- 74 SQT0381 (SCH)

| ■显示屏上显示的拍摄信息       |                                      |  |
|--------------------|--------------------------------------|--|
|                    |                                      |  |
|                    | 拍摄模式(→23)                            |  |
| P.4                | 程序偏移(→27)                            |  |
|                    | 动态影像拍摄模<br>式(→35)                    |  |
| Var Var<br>Var Var | [4K照片]设置为<br>[ON]时的动态影<br>像拍摄模式(→38) |  |
| C1                 | 自定义设置(→32)                           |  |
|                    | 全景图像拍摄模<br>式 (→51)                   |  |
| F1.7               | 光圈值(→26)                             |  |
| 1/60               | 快门速度(→26)                            |  |
| TIME               | T(时间)门拍摄<br>(→31)                    |  |
| 4111               | 剩余电量(→13)                            |  |
| Ð                  | 卡(仅在拍摄动<br>态影像期间显示)                  |  |

| 2                                            |              |
|----------------------------------------------|--------------|
| auto                                         | ISO感光度 (→46) |
| 述 ±0                                         | 曝光补偿值(→46)   |
| īţt                                          | 手动曝光辅助       |
| \$ \$© \$S<br><sup>\$</sup> S <sup>©</sup> € | 闪光模式(→56)    |
| <b>±2</b> ±0<br>\$2nd \$ WL                  | 闪光灯          |

| P F1.7 1/60<br>B0 E2 ±0<br>AUTO Turner-utorit.t E2 ±0<br>C AVE F0 98 - 4 |                        |  |
|--------------------------------------------------------------------------|------------------------|--|
|                                                                          | 单张 (→48)               |  |
|                                                                          | 连拍 (→49)               |  |
| вкт<br>3•1/3                                                             | [自动括弧式曝<br>光](→50)     |  |
| Print<br>Trin                                                            | [宽高比包围]<br>(→50)       |  |
| Ů10 Č <b>1 Ů</b> 2                                                       | 自拍定时器(→51)             |  |
|                                                                          | 全景指示 (→51)             |  |
| AFS AFF AFC MF                                                           | 聚焦模式                   |  |
| 2 % III -                                                                | AF模式 (→43)             |  |
| 📫 🛨 RAW                                                                  | [质量] (→42)             |  |
| AVCHD<br>FHD[50]                                                         | [录像格式]/<br>[录制质量](→36) |  |
| 4:3 L                                                                    | 高宽比/[图像尺<br>寸](→41)    |  |
| Wi-Fi                                                                    | Wi-Fi (→57)            |  |
| Fn <b>ï</b>                                                              | 功能按钮设置<br>(→19)        |  |

| 4                                       |                  |  |
|-----------------------------------------|------------------|--|
| STD. VIVD NAT<br>MONO SCNY<br>PORT CUST | [照片格调]           |  |
| AWB ※ 🏊 🙃<br>·읏 🐖 🛃 🔟                   | 白平衡 (→40)        |  |
| iOFF                                    | [智能动态范围]         |  |
| 00.                                     | [测光模式](→47)      |  |
| 98                                      | 可拍摄的图像数<br>(→15) |  |
| R8m30s                                  | 可录制时间*<br>(→15)  |  |

\*[m] 和 [s] 表示"分"和"秒"。

76 SQT0381 (SCH)

# 信息显示

- 下面解释了显示屏或取景器上显示的主要信息的含义,以及如何 响应这些信息。
  - •"高级功能使用说明书(PDF格式)"中提供进一步的详细说明。 请与本节内容结合参考。

#### [无法删除某些图像] [无法删除此图像]

- •不能删除非DCF图像。
  - →将需要的数据保存在计算机或其他设备上,然后在相机上 执行[格式化]。(→15)

#### [记忆卡错误] [此存储卡无法使用。]

•与相机不兼容。请使用支持的卡。

#### [重新插入SD卡] [试用另一张卡]

- 对卡的存取失败。
  - →再次插入卡。
- •尝试不同的卡。

## [读取错误] / [写入错误] [请检查此卡]

- •数据读取失败。 →确认卡插得是否正确。
- •数据写入失败。 →关闭相机并卸下卡。重新插入卡,再将相机重新打开。
- ・卡可能被损坏了。
   →尝试不同的卡。

# [无法使用此电池]

- •使用正宗Panasonic电池。(DMW-BLG10GK)
- •因为端子脏,无法识别电池。 →从电池端子擦除任何脏物。

## [无法连接无线接入点] / [连接失败] / [未发现目标]

- •检查以下与无线接入点有关的问题。
  - →本机上设置的无线接入点信息是错误的。检查身份验证类型、加密类型和加密密钥。
    - →未打开无线接入点的电源。
  - →无线接入点设置不受本机支持。
- •检查目的地网络设置。
- •其他设备的无线电波可能会阻止连接到无线接入点。
   →检查其他已连接到无线接入点的设备以及使用2.4 GHz频 段的设备。

## [没有图片发送]

当由于目的地的限制而无法传输图像时,将显示此信息。
 检查要传输的图像的文件类型。

# 菜单列表

对于[拍摄]和[动态影像]菜单,[照片格调]、[AFS/AFF/AFC]、[测光模式]、[突出显示/阴影]、[智能动态范围]、[智能分辨率]、[i.200M]和[数码变焦]菜单项相同。如果更改了一个菜单中的设置,另一个菜单中相同名称的设置也会自动更改。

#### ◘ [拍摄]

| [照片格调]             | 可以根据您要创建的图像意境选择效果。调<br>整色彩效果和画质。                                                   |
|--------------------|------------------------------------------------------------------------------------|
| [图像尺寸]             | 设置像素数。(→41)                                                                        |
| [质量]               | 设置用于存储图像的压缩比。(→42)                                                                 |
| [AFS / AFF / AFC]  | 选择聚焦调整方式。                                                                          |
| [测光模式]             | 可以更改用于测量亮度的光学测量类型。<br>(→47)                                                        |
| [连拍速率]             | 设置连拍使用的连拍速度。(→49)                                                                  |
| [自动括弧式曝光]          | 设置单张/连拍设置、补偿范围和自动括弧<br>式曝光的拍摄顺序。(→50)                                              |
| [自拍定时器]            | 设置使用自拍定时器时开始拍摄图像前的时<br>间。(→51)                                                     |
| [突出显示/阴影]          | 调整图像的高光和阴影区域时,可以在画面<br>中确认这些区域的亮度。                                                 |
| [智能动态范围]           | 校正对比度和曝光。                                                                          |
| [智能分辨率]            | 拍摄照片时使用更锐利的轮廓和高分辨率。                                                                |
| [同时拍摄 ₩/0<br>滤镜图像] | 设置是否同时使用滤镜和不使用滤镜来拍摄<br>图像。                                                         |
| [智能手持夜景<br>拍摄]     | 将使用高速连拍功能拍摄的多张夜景图像合<br>并成一张图像。(→25)                                                |
| [智能HDR]            | 当背景与主体之间的对比度较强等情况下,<br>[智能HDR] 会使用不同的曝光值来拍摄多张<br>照片, 然后将其合并成一张具有丰富层次感<br>的照片。(→25) |

| [HDR]     | 相机可将以不同曝光值拍摄的3张照片,合<br>并成一张经过适当曝光且具有丰富层次感的<br>图像。                      |
|-----------|------------------------------------------------------------------------|
| [多重曝光]    | 您可在单张图像上创作类似多达四次曝光操作的效果。                                               |
| [定时拍摄]    | 可以预设使用定时拍摄来自动拍摄主体(如<br>动物和植物)的动态影像时的拍摄开始时间、<br>拍摄间隔和要拍摄的图像数量。          |
| [定格动画]    | 您可以拼接照片创作定格动画。                                                         |
| [全景指示]    | 可以设置拍摄全景图像时的拍摄方向。(→51)                                                 |
| [快门类型]    | 拍照时可以使用两种快门模式:机械快门和<br>电子快门。(→47)                                      |
| [闪光]      | 根据拍摄条件设置闪光灯。(→56)                                                      |
| [数码红眼纠正]  | 使用闪光灯拍摄时,自动检测红眼并校正照<br>片数据。                                            |
| [IS0上限设置] | 当[感光度]设置为[AUT0]或[ <b>B</b> so]时,<br>使用所选值作为ISO感光度的上限,来设置<br>最优的ISO感光度。 |
| [ISO增量]   | 以1/3 EV或1 EV为步长更改ISO感光度设置。                                             |
| [扩展ISO]   | 可以扩展ISO感光度的可设置值。                                                       |
| [慢速快门降噪]  | 消除慢速快门下所拍摄图像的噪点。                                                       |
| [i.ZOOM]  | 可在抑制画质降低的同时提高变焦率。(→54)                                                 |
| [数码变焦]    | 改进图像的长焦效果。请注意,放大画面会<br>降低画质。(→54)                                      |
| [色彩空间]    | 可以设置色彩还原方法,以便在电脑或打印<br>机等设备的屏幕上正确呈现所拍摄的图像。                             |
| [稳定器]     | 拍摄期间自动检测手震并予以纠正。                                                       |
| [个人识别]    | 识别所注册的人脸并优先根据该面孔自动调<br>整焦距和曝光。                                         |
| [配置文件设置]  | 如果要在照片中记录婴儿或宠物的名字或年<br>龄(月/年),可在拍照前预先进行设置。                             |

# ब[动态影像]

| [4K照片]        | 可以设置用以从4K动态影像中抓取单帧影像<br>来创建高分辨率照片的动态影像模式。(→38) |
|---------------|------------------------------------------------|
| [录像格式]        | 设置要拍摄的动态影像的文件格式(AVCHD、<br>MP4)。(→36)           |
| [录制质量]        | 设置要拍摄的动态影像的画质(大小、帧速<br>率等)。(→36)               |
| [照片模式]        | 设置动态影像录制期间照片的拍摄方法。                             |
| [连续AF]        | 对聚焦的主体不断调整焦距。                                  |
| [麦克风音量显<br>示] | 可以设置是否要在拍摄画面上显示麦克风音<br>量。                      |
| [麦克风音量调<br>整] | 可以按4级调整音频输入水平。                                 |
| [风声消除]        | 如果录制音频过程中听见风燥,可以使用<br>[风声消除] 有效降低风噪。           |

# **~**[自定义]

| [使用自定义设<br>置功能]   | 使用[自定义设置存储]调用注册的设置。                      |
|-------------------|------------------------------------------|
| [自定义设置存<br>储]     | 将当前相机设置注册为自定义设置。(→32)                    |
| [静音模式]            | 同时禁用哔音和闪光灯。                              |
| [AF/AE锁]          | 设置焦距和/或曝光锁定,用于执行AF/AE锁<br>定。             |
| [AF / AE锁定维<br>持] | 设置 [AF/AE LOCK] 按钮操作,用于通过固定焦距和/或曝光来拍摄图像。 |
| [快门AF]            | 可在半按快门钮时自动调整焦距。                          |
| [半按快门释放]          | 可半按快门钮时释放快门。                             |
| [快速AF]            | 可在按下快门钮后更快速地聚焦。                          |
| [眼启动传感器<br>AF]    | 开启眼启动传感器时自动调整焦距。                         |

| [精确定点 AF<br>时间]     | 设置在自动聚焦模式设置为 [⊡] 时半按<br>快门钮后放大画面的显示时间。     |
|---------------------|--------------------------------------------|
| [精确定点AF显<br>示]      | 设置自动聚焦模式设置为 [⊡]时是在画面的一部分还是整个画面放大显示辅助画面。    |
| [AF 辅助灯]            | 半按快门钮时,若光线太暗则打开AF辅助灯<br>以方便聚焦。             |
| [直接对焦区]             | 拍摄时使用光标按钮移动AF区域或MF辅助。                      |
| [对焦/释放优<br>先]       | 主体失焦时禁止拍摄。                                 |
| [AF+MF]             | 允许自动聚焦后手动调整焦距。                             |
| [MF辅助]              | 设置MF辅助(放大画面)的显示方法。(→44)                    |
| [MF辅助显示]            | 设置是在画面的一部分还是整个画面放大显<br>示辅助画面(放大画面)。        |
| [手动对焦坐标<br>线]       | 在画面上显示手动调整焦距时用于查看聚焦<br>方向的MF指示条。(→44)      |
| [峰值]                | 当您执行手动聚焦操作时,此功能将自动向<br>图像中聚焦的部分添加色彩。(→44)  |
| [直方图]               | 设置是否显示直方图。                                 |
| [坐标线]               | 设置拍摄时显示的指引线图案。                             |
| [突出显示]              | [自动回放]或回放期间以交替闪烁的黑白<br>颜色来突出显示过曝区域。        |
| [斑纹样式]              | 使用斑马条纹图案突出显示可能出现过曝的<br>区域。                 |
| [单色Live View<br>模式] | 可以黑白颜色显示拍摄画面。                              |
| [始终显示预览]<br>(M模式)   | 可在设置为[手动曝光]模式时于拍摄画面<br>上检查光圈值和快门速度组合的曝光效果。 |
| [曝光计]               | 设置是否显示曝光表。(→27)                            |
| [拨盘指南]              | 设置是否显示操作指南。                                |
| 「LVF显示类型]           | 设置取景器显示方法。(→33)                            |

| [监视器显示类<br>型] | 切换显示屏显示方法。(→33)                     |
|---------------|-------------------------------------|
| [监视器信息显<br>示] | 切换显示屏的拍摄信息画面。                       |
| [拍摄区域]        | 切换拍摄照片和动态影像所用的视角设置。                 |
| [剩余显示]        | 可切换显示可拍摄剩余图像数和可继续拍摄<br>时间。          |
| [自动回放]        | 设置拍摄后显示所拍照片的时间。                     |
| [Fn按钮设置]      | 您可将频繁使用的功能指定给特定按钮。<br>(→19)         |
| [变焦杆]         | 切换变焦杆操作设置。                          |
| [控制环]         | 可将频繁使用的功能指定给控制环。(→21)               |
| [变焦恢复]        | 相机关闭时保持缩放位置。                        |
| [Q.MENU]      | 切换快捷菜单项的设置方法。                       |
| [iA 按钮切换]     | 更改用于切换到[智能自动]模式的[iA]<br>按钮的操作方式。    |
| [视频按钮]        | 允许/禁止使用动态影像按钮。                      |
| [眼启动传感器]      | 设置眼启动传感器灵敏度或设置为在取景器<br>和显示屏间切换显示画面。 |

# ✔ [设置]

| [时钟设置]             | 设置时间、日期和显示格式。(→17)                        |
|--------------------|-------------------------------------------|
| [世界时间]             | 设置旅行目的地当地时间。                              |
| [行程日期]             | 如果您设置行程并拍摄图像,那么您所拍摄<br>的图像将会被记录为行程的第几天拍摄。 |
| [Wi-Fi]            | 配置Wi-Fi功能所需的设置。                           |
| [操作音]              | 设置哔音或快门音。                                 |
| [Live View 模<br>式] | 设置拍摄图像时画面(实时取景画面)的显<br>示速度和画质。            |
| [监视器显示] /<br>[取景器] | 调整显示屏或取景器的亮度和颜色。                          |
| [监视器亮度]            | 可以根据相机周边环境的亮度调整显示屏亮<br>度。                 |
| [睡眠模式]             | 在预设的时间段内没有操作时相机自动关<br>闭。                  |
| [USB 模式]           | 当用USB连接线(随机附送)连接相机到计<br>算机或打印机时,选择通讯方法。   |
| [电视连接]             | 当相机连接电视机或其他设备时,更改要使<br>用的设置。              |
| [菜单恢复]             | 保存上次操作的菜单位置。                              |
| [菜单背景]             | 设置菜单画面背景颜色。                               |
| [菜单信息]             | 菜单画面上显示菜单项及设置的相关说明。                       |
| [语言]               | 设置画面上显示的语言。                               |
| [版本显示]             | 检查相机或随机附送的闪光灯(相机上装有<br>闪光灯时)的固件版本。        |
| [自拍定时器自<br>动关闭]    | 如果关闭本机,将取消自拍定时器。                          |
| [号码重设]             | 重设图像文件号码。                                 |
| [重设]               | 重设为默认设定。                                  |
| [重设 Wi-Fi]         | 将 [Wi-Fi] 设置恢复到默认设置。                      |
| [格式化]              | 格式化(初始化)记忆卡。(→15)                         |

# ▶ [回放]

| [幻灯片放映]  | 自动按顺序播放图像。                                               |  |  |  |  |
|----------|----------------------------------------------------------|--|--|--|--|
| [回放模式]   | 可以使用设置的筛选条件(例如类别或收藏 夹图像)来筛选要显示的图像。                       |  |  |  |  |
| [定位日志]   | 可将从智能手机接收的地点信息(经纬度)<br>写入图像。                             |  |  |  |  |
| [RAW处理]  | 可以使用相机制作以RAW格式记录的照片。<br>所创建的照片将以JPEG格式保存。                |  |  |  |  |
| [编辑标题]   | 允许对拍摄的图像输入字符(评论)。                                        |  |  |  |  |
| [文字印记]   | 您可以在拍摄的照片上印记拍摄日期和时<br>间、名字、旅行目的地、旅行日期等。                  |  |  |  |  |
| [视频分割]   | 可将单个动态影像分割成2部分。                                          |  |  |  |  |
| [定时视频]   | 可从使用[定时拍摄]拍摄的图像组中的<br>图像创建动态影像。                          |  |  |  |  |
| [定格视频]   | 可从使用[定格动画]拍摄的图像组中的<br>图像创建动态影像。                          |  |  |  |  |
| [调整大小]   | 可减少图像大小。                                                 |  |  |  |  |
| [剪裁]     | 放大照片并剪裁掉不需要的部分。                                          |  |  |  |  |
| [旋转]     | 将图像手动旋转90°。                                              |  |  |  |  |
| [旋转显示]   | 自动旋转纵向拍摄的图像。                                             |  |  |  |  |
| [收藏夹]    | 允许为图像指定标签,使其带有标记,将其<br>设定为收藏图像。                          |  |  |  |  |
| [打印设定]   | 设置要打印的图像和图像数。                                            |  |  |  |  |
| [保护]     | 设置保护以防止误删除图像。                                            |  |  |  |  |
| [个人识别编辑] | 编辑或删除个人识别错误图像的识别信息。                                      |  |  |  |  |
| [图像排序]   | 可以设置在本机上回放图像的显示顺序。                                       |  |  |  |  |
| [删除确认]   | [您可以设置是/否选项,设定在删除图像时<br>显示的确认画面中,希望首先从[是]或<br>[否]选择哪个选项。 |  |  |  |  |

# 问&答 故障排除

- •执行[设置]菜单中的[重设]可能会解决问题。
- •"高级功能使用说明书(PDF格式)"中提供进一步的详细说明。 请与本节内容结合参考。

#### 对焦不佳。

- •主体在聚焦范围外。
- •因手震或主体移动所致。
- •[对焦/释放优先]设置为 [RELEASE]。
- •[快门AF] 设置为 [OFF]。
- •AF锁定 (→45) 设置不正确。

#### 所拍摄照片模糊不清。 稳定器功能无效。

- ・在黑处拍摄快门速度会变慢,稳定器功能效果不佳。
   →用两手握住相机,使双臂紧贴在身体上。
- •使用慢速快门时,请使用三脚架和自拍定时器(→51)。

#### 在荧光灯和LED灯具等照明下,可能会出现条纹或闪烁。主体 看上去失真。

- 这是作为相机摄像传感器的M0S传感器的特性。这不属于故障。如果主体在镜头前快速晃过,可能会出现轻微的失真。
- •如要使用 [ESHTR] 拍摄照片,设置较低的快门速度可 减少条纹。(→29)

# 闪光灯不亮。

在以下情况时,闪光灯将不可用。

- •当设置图像效果(滤镜)时
- 当相机设置为使用[自动括弧式曝光]、白平衡括弧式曝光
   或[宽高比包围]时
- •当使用 [连拍] 时
- •拍摄全景图像期间
- •当 [HDR] 设置为 [ON] 时
- ・使用电子快门时(→47)
   →将[快门类型]设置为 [AUT0] 或 [MSHTR].
- ・当[静音模式]设置为[ON]时 →将[静音模式]设置为[OFF]。

#### 不能查看图像。没有拍摄的图像。

- •卡未插入相机。
- •卡上没有可回放的图像。
- •是否在计算机上更改了图像的文件名?如果是,则不能在 相机上回放图像。
- [回放模式] 未设置为 [标准回放]。 →将 [回放模式] 设置为 [标准回放]。

#### 文件夹/文件号码显示为 [-]。图像是黑色的。

•计算机编辑过的图像或其他设备拍摄的图像。

#### 本机所拍摄的动态影像不能在其他相机上播放。

• 即使设备支持AVCHD和MP4,本机拍摄的动态影像在回放时也可能出现画质或音质不佳的情况,或者无法回放。另外,拍摄信息可能也无法正确显示。

#### 无法连接到无线LAN。与无线电波的连接断开。

- •在无线LAN网络的通讯范围内使用。
- 当电池指示闪烁红色时,将无法与其他设备建立连接,或者 连接将会中断。(显示 [通讯错误]等信息。)

#### 未显示无线接入点。或者无法连接无线接入点。

- •根据无线电波的状态,本相机有时无法显示或连接无线接入 点。
  - →在更靠近无线接入点的位置执行连接。
  - →移除本机与无线接入点之间的障碍物。
  - →改变本机的方向。
- •检查要连接的无线接入点是否处于工作状态。
- ・连接方法会因无线接入点的不同而不同。
   →参阅无线接入点的使用说明书。

#### 我在连接到Windows 8计算机时遇到问题。无法识别用户名和 密码。

•根据操作系统版本(例如,在Windows 8上),有两种类型的用户帐户(本地帐户/Microsoft帐户)。
 →请务必设置本地帐户并使用本地帐户的用户名和密码。

#### Wi-Fi连接不能识别我的计算机。

 默认情况下,Wi-Fi连接使用默认的工作组名称"WORKGROUP"。 如果工作组的名称已更改,则无法识别工作组。
 →选择[计算机连接],然后在[Wi-Fi设置]中选择[更改工作组名称],以更改工作组名称,使其与计算机的工作组名称匹配。

#### 传输图像中途失败。无法传输某张图像。

- •当电池指示闪烁红色时无法传输图像。
- •该图像是否太大?
   →使用[视频分割]分割动态影像。
   →在[大小]处缩减图像大小,然后发送。
- •可发送的图像文件格式根据目的地的不同而异。

#### 拍摄4K动态影像期间,有时使用自动聚焦模式来调整焦距会有 些困难。

通过降低自动聚焦速度以期在高精度下调整焦距来拍摄图像时,则可能会出现这种情况。这不属于故障。

# 规格

## **数码相机**:安全注意事项

| 电源<br>功耗 | DC 8.4 V<br>2.1 W (使用显示屏拍摄时)<br>2.3 W (当使用取景器拍摄时)<br>1.5 W (使用显示屏回放时)<br>1.6 W (当使用取景器回放时)                     |  |  |  |  |
|----------|----------------------------------------------------------------------------------------------------|--|--|--|--|
| 相机有效像素   | 12,800,000像素                                                                                                   |  |  |  |  |
| 影像传感器    | 4/3″ MOS 传感器、<br>总像素数16,840,000像素<br>原色滤光镜                                                                     |  |  |  |  |
| 镜头       | 光学3.1倍变焦<br>f=10.9 mm至34 mm<br>(相当于35 mm胶卷相机:24 mm至75 mm)/<br>最大广角:F1.7至F16.0<br>最大远摄:F2.8至F16.0<br>滤镜直径Φ43 mm |  |  |  |  |
| 修正手震     | 光学方法                                                                                                    |  |  |  |  |
| 聚焦范围     | 自动对焦:<br>50 cm (最大广角)/50 cm (最大远摄)至∞<br>自动对焦微距模式/MF/智能自动/动态影像:<br>3 cm (最大广角)/30 cm (最大远摄)至∞                   |  |  |  |  |
| 快门系统     | 电子快门+机械快门                                                                                                    |  |  |  |  |
| 最低照度     | 约5 lx(使用i-低光亮时,快门速度为1/25秒)                                                                                     |  |  |  |  |
| 快门速度     | 照片:<br>60秒到1/4000秒(使用机械快门的情况下)<br>1秒到1/16000秒(使用电子快门的情况下)<br>T门(时间)(最长约120秒)                                   |  |  |  |  |

| 曝光             | 程序AE(P)/光圈优先AE(A)/<br>快门优先AE(S)/手动曝光(M)                                       |  |  |  |  |
|----------------|-------------------------------------------------------------------------------|--|--|--|--|
|                | 曝光补偿(1/3 EV步长,-3 EV全+3 EV)                                                    |  |  |  |  |
| 显示屏            | 3.0″ TFT LCD (3:2) (约921,600点)<br>(视野比例约100%)                                 |  |  |  |  |
| 取景器            | 0.38″彩色LCD(16:9)(相当于2,760,000个点)<br>(视野比例约100%)<br>(具有在-4.0至+3.0的范围内调节屈光度的功能) |  |  |  |  |
| 闪光模式           | 自动、自动/红眼减轻、强制开启、<br>强制开启/红眼减轻、慢速同步、<br>慢速同步/红眼减轻、强制关闭                         |  |  |  |  |
| 麦克风            | 立体声                                                                           |  |  |  |  |
| 扬声器            | 单声道                                                                           |  |  |  |  |
| 记录媒体           | SD记忆卡/ SDHC记忆卡*/ SDXC记忆卡*<br>* UHS-I UHS速度级别3                                 |  |  |  |  |
| 记录文件格式         |                                                                               |  |  |  |  |
| 照片             | RAW / JPEG (根据相机文件系统设计规则、<br>根据Exif 2.3标准/DPOF对应)                             |  |  |  |  |
| 动态影像           | AVCHD Progressive / AVCHD / MP4                                               |  |  |  |  |
| 音频压缩格式         | AVCHD:Dolby <sup>®</sup> Digital(双声道)<br>MP4:AAC(双声道)                         |  |  |  |  |
| 接口             |                                                                               |  |  |  |  |
| 数字             | USB 2.0 (高速)                                                                  |  |  |  |  |
| 模拟视频           | NTSC / PAL复合(通过菜单切换)                                                          |  |  |  |  |
| 音频             | 音频线路输出(单声道)                                                                   |  |  |  |  |
| 端子             |                                                                               |  |  |  |  |
| AV OUT/DIGITAL | 专用插孔(8针)                                                                      |  |  |  |  |
| HDMI           | MicroHDMI D型                                                                  |  |  |  |  |

90 SQT0381 (SCH)

| 尺寸   | 约114.8 mm(长)×66.2 mm(高)×55.0 mm(宽)<br>(不包括突出部分) |
|------|-------------------------------------------------|
| 重量   | 包括卡和电池:约393 g<br>不包括卡和电池:约351 g                 |
| 工作温度 | 0 ℃至40 ℃                                        |
| 工作湿度 | 10%RH至80%RH                                     |

■Wi-Fi

| 遵从标准              | IEEE 802.11b/g/n(标准无线LAN协议)  |
|-------------------|------------------------------|
| 使用的频率范围<br>(中央频率) | 2412 MHz至2462 MHz (通道1至通道11) |
| 加密方法              | Wi-Fi兼容WPA™ / WPA2™          |
| 访问方法              | 基础设施模式                       |

**NFC** 

| 遵从标准                                                 | ISO/IEC 18092 NFC-F (被动模式)              |  |  |
|------------------------------------------------------|-----------------------------------------|--|--|
| ■充电器 (Panasonic DE-A98D): 安全注意事项                     |                                         |  |  |
| 输入:                                                  | AC $\sim$ 110 V至240 V, 50/60 Hz, 0.15 A |  |  |
| 输出:                                                  | DC=== 8.4 V, 0.43 A                     |  |  |
| -<br><b>■电池组(锂离子)(Panasonic DMW-BLG10GK):</b> 安全注意事项 |                                         |  |  |
| 电压/电容: 7.2 V/1025 mAh                                |                                         |  |  |
|                                                      |                                         |  |  |
| 闪光指数                                                 | 相当于10 (ISO 200・m)、7 (ISO 100・m)         |  |  |
| 闪光角度                                                 | 24 mm (相当于35 mm胶卷相机)                    |  |  |

# 数码相机附件系统

| 附件     | 附件号                    |
|--------|------------------------|
| 电池组    | DMW-BLG10              |
| 闪光灯    | DMW-FL220 / DMW-FL360L |
| 外置取景器  | DMW-VF1                |
| USB连接线 | DMW-USBC1              |
| AV电缆   | DMW-AVC1               |

●部件编号为2014年9月时点。这些信息可随时更改。 ●有些另售附件在一些国家可能无法使用。

# 阅读使用说明书 (PDF格式)

关于本相机操作的更加详细指南在随机附送光盘上的"高级功能 使用说明书(PDF格式)"中。请将其安装到计算机上以便阅读。

## ■对于Windows

- ①打开计算机并插入包含使用说明书的光盘(随机附送)
  - •如果显示了自动回放画面,您可以选择并执行 [Launcher.exe]显示安装菜单。
  - 在Windows 8.1/Windows 8中,可以单击插入DVD后显示的提示信息,然后选择并执行 [Launcher.exe] 显示安装菜单。
  - •还可以在[计算机]中双击[SFMXXXX]来显示菜单。 ("XXXX"部分因机型的不同而异。)
- ② 单击 [使用说明书]
   ③ 选择所需的语言,然后单击 [使用 说明书]进行安装

@ 要返回安装菜单。

④双击桌面上的"使用说明书"快捷 方式图标

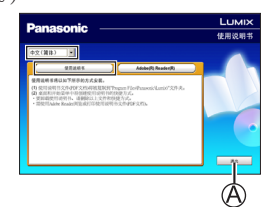

#### ■不能打开使用说明书(PDF格式)时

您需要Adobe Acrobat Reader 5.0或以上版本或Adobe Reader 7.0或以上版本才能浏览或打印使用说明书 (PDF格式)。

 您可从以下网站下载并安装适用于您的操作系统的Adobe Reader版本。 http://get.adobe.com/reader/otherversions/

## ■卸载"高级功能使用说明书 (PDF格式)"

删除以下文件夹中的PDF文件。

Program Files\Panasonic\Lumix\

#### ■对于Mac

①打开计算机并插入包含使用说明书的光盘(随机附送) ②打开DVD(随机附送)中的"Manual"文件夹

- "Manual" 文件夹会再次显示。
- ③打开DVD(随机附送)中的"Manual"文件夹,复制语言文件夹中的PDF文件 ④ 双击该PDF文件将它打开

# 化学物质含有表

|                                                                                                    | 有毒有害物质或元素 |        |        |                 |               |                     |
|----------------------------------------------------------------------------------------------------|-----------|--------|--------|-----------------|---------------|---------------------|
| 部件名称                                                                                                    | 铅 (Pb)    | 汞 (Hg) | 镉 (Cd) | 六价铬<br>(Cr(VI)) | 多溴联苯<br>(PBB) | 多溴二<br>苯醚<br>(PBDE) |
| 外壳、构造                                                                                                    | 0         | 0      | 0      | 0               | 0             | 0                   |
| 镜头                                                                                                    | ×         | 0      | 0      | 0               | 0             | 0                   |
| 印刷基板<br>组件                                                                                                    | ×         | 0      | 0      | 0               | 0             | 0                   |
| 液晶面板                                                                                                    | 0         | 0      | 0      | 0               | 0             | 0                   |
| LVF组件                                                                                                    | ×         | 0      | 0      | 0               | 0             | 0                   |
| 充电器                                                                                                    | ×         | 0      | 0      | 0               | 0             | 0                   |
| 电池组                                                                                                    | ×         | 0      | 0      | 0               | 0             | 0                   |
| AC电源线                                                                                                    | 0         | 0      | 0      | 0               | 0             | 0                   |
| USB连接线                                                                                                    | 0         | 0      | 0      | 0               | 0             | 0                   |
| <ul> <li>○:表示该有毒有害物质在该部件所有均质材料中的含量均在<br/>《SJ/T 11363 - 2006》规定的限量要求以下。</li> <li>×:表示该有毒有害物质至少在该部件的某一均质材料中的含量超出《SJ/T 11363 - 2006》规定的限量要求。<br/>对于表示"×"的情况,属于欧盟RoHS指令的豁免项目。</li> </ul> |           |        |        |                 |               |                     |

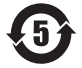

与产品配套使用的电池组的环保使用期限为5年。

- ●HDMI、HDMI 标志和 High-Definition Multimedia Interface 是 HDMI Licensing LLC 在美国和其他国家的商 标或注册商标。
- ●HDAVI Control™ 是 Panasonic Corporation 的商标。
- "AVCHD"、"AVCHD Progressive"和 "AVCHD Progressive" 标志是Panasonic Corporation和Sony Corporation的商标。
- ●本产品经过杜比实验室的许可而制造。
- 杜比和双D符号是杜比实验室的注册商标。
- ●Adobe是Adobe Systems Incorporated在美国和/或其他国家的商标或注册商标。
- ●Windows 和 Windows Vista 是 Microsoft Corporation在 美国和/或其他国家的注册商标或商标。
- ●Mac 和 Mac OS 是 Apple Inc.在美国和其他国家注册的商标。
- ●iPad、iPhone和iPod touch是Apple Inc.在美国和其他国家 注册的商标。
- ●App Store是Apple Inc.的服务标记。
- ●Android是Google Inc.的商标或注册商标。
- ●Wi-Fi CERTIFIED™徽标是Wi-Fi Alliance®的认证标志。
- ●Wi-Fi Protected Setup™识别符是Wi-Fi Alliance®的认证 标志。
- ●"Wi-Fi®"和"Wi-Fi Direct®"是Wi-Fi Alliance®的注册 商标。
- ●"Wi-Fi Protected Setup™"、"WPA™"和"WPA2™"是Wi-Fi Alliance<sup>®</sup>的商标。
- •DLNA, the DLNA Logo and DLNA CERTIFIED are trademarks, service marks, or certification marks of
- the Digital Living Network Alliance.
- ●QR Code是DENSO WAVE INCORPORATED的注册商标。
- ●本产品使用 DynaComware Corporation 的 "DynaFont"。 DynaFont 是 DynaComware Taiwan Inc. 的注册商标。
- ●本说明书中所述的其他名称、公司名称和产品名称为各相关 公司的商标或注册商标。

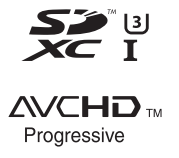

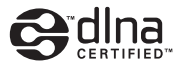

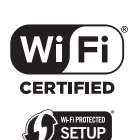

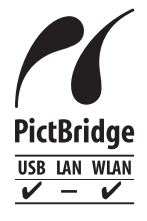

#### -如果看到此符号-

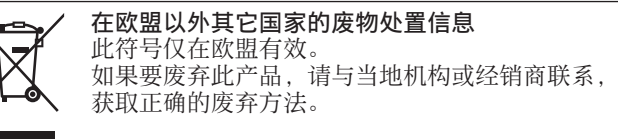

厦门松下电子信息有限公司 中国福建省厦门市火炬高技术产业开发区 原产地:中国 标准代号:Q/XMSX 081

2014年10月发行 在中国印刷